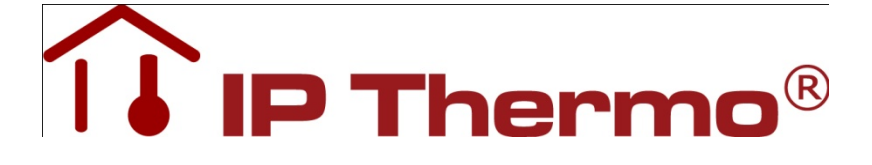

## Procontrol

# IPThermo 127

## Ethernet hőmérő készlet Műszaki dokumentáció és felhasználói kézikönyv

Verzió: 4.0.

2012.07.18.

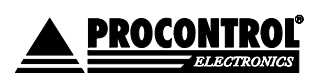

PROCONTROL ELECTRONICS LTD www.procontrol.hu

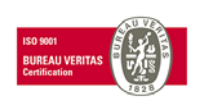

1. oldal, összesen: 48

Létrehozás dátuma: 2013.02.06 16:17.

## Tartalom

| Tartalom                                                                       | 2   |
|--------------------------------------------------------------------------------|-----|
| Biztonsági óvintézkedések                                                      | 5   |
| Általános jogok és felelősségek                                                | . 5 |
| IP Thermo127 KIT Internet-hőmérő alapkészlet                                   | . 6 |
| Az IPThermo127 hőmérő KIT tartalma                                             | . 6 |
| Az IPThermo127THS hő- és páratartalom mérő KIT tartalma                        | . 6 |
| Rendszervázlat:                                                                | 7   |
| Felhasználási példák                                                           | 8   |
| M232D2 monitorozó, adatgyűjtő, naplózó szoftver – ingyenes                     | . 9 |
| (GYIK) Gyakran ismételt kérdések                                               | . 9 |
| Egyéb naplózási megoldások                                                     | 11  |
| NAGIOS                                                                         | 12  |
| TELNET kimeneti formátum                                                       | 12  |
| IPThermo Simple szenzorok                                                      | 14  |
| TS-05 szenzor                                                                  | 14  |
| THS-05                                                                         | 15  |
| TS-EXT 05                                                                      | 16  |
| Bevezetés                                                                      | 17  |
| Milyen Ethernet hálózatunk van? (Az Ethernet hálózat topológiájának felmérése) | 17  |
| 1. Számítógépes hálózat esetére                                                | 17  |
| 2. Közvetlen kábelkapcsolat a terminál és a számítógép között                  | 18  |
| A NAGIOS telepítése                                                            | 19  |
| TELNET kimeneti formátum                                                       | 28  |
| Riasztási típusok                                                              | 28  |
| Csatlakozási lehetőségek, protokollok                                          | 29  |
| A PDD program használata                                                       | 29  |
| Programfrissítés, firmware update                                              | 29  |
| Kommunikáció az IP Thermo 127 szerverrel                                       | 31  |

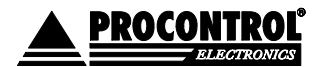

PROCONTROL ELECTRONICS LTD www.procontrol.hu

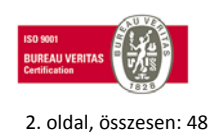

Létrehozás dátuma: 2013.02.06 16:17.

| Telnet 1 (TCP port 23) interaktív management | 32 |
|----------------------------------------------|----|
| Telnet 2 (TCP port 24) ömlesztett adatok     | 36 |
| Web böngésző / http (TCP port 80)            | 38 |
| SNMP II elérés (UDP port 161)                | 40 |
| PDD (UDP port 65535) eszközfelderítés        | 42 |
| IPThermo                                     | 46 |
| IP Thermo                                    | 48 |
| Szenzorok                                    | 48 |

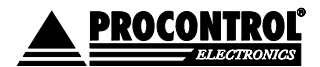

PROCONTROL ELECTRONICS LTD www.procontrol.hu

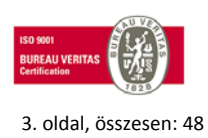

Létrehozás dátuma: 2013.02.06 16:17.

#### © 2008 Procontrol Electronics Ltd.

Minden jog fenntartva.

A Worktime, a Workstar, a WtKomm a Procontrol Electronics Ltd. hivatalos terméknevei. A dokumentumban található védjegyek a bejegyzett tulajdonosok tulajdonát képezik.

A Procontrol Electronics Ltd. fenntartja ezen dokumentum szerzői jogait: a dokumentumot a vásárló vállalaton kívüliek részére sokszorosítani, módosítani, publikálni – akár részben, akár egészben - csak a szerző előzetes írásbeli engedélyével szabad.

A Procontrol Electronics Ltd. bármikor megváltoztathatja a dokumentumot és a szoftvert anélkül, hogy erről tájékoztatást adna ki.

A Procontrol Electronics Ltd. nem vállal felelősséget a szoftver vagy dokumentáció pontosságáért, valamely konkrét alkalmazásra való megfelelőségéért vagy használhatóságáért.

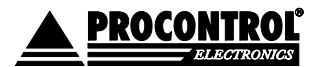

PROCONTROL ELECTRONICS LTD www.procontrol.hu

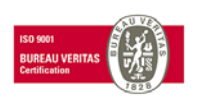

4. oldal. összesen: 48

Létrehozás dátuma: 2013.02.06 16:17.

### Biztonsági óvintézkedések

Kérjük, olvassa el gondosan а következő figyelmeztetéseket, mielőtt használná az eszközt. Használja a terméket rendeltetésszerűen, az ebben az útmutatóban leírt eljárásoknak megfelelően.

A gyártó nem vállal felelősséget olyan károkért, amelyet személyek vagy tárgyak okoznak az alábbi esetekben:

- 1. berendezés nem rendeltetésszerű használata
- 2. helytelen telepítés
- 3. nem megfelelő elektromos hálózatra való csatlakozás esetén
- 4. súlyos karbantartási hiányosságok
- 5. nem engedélyezett beavatkozások, vagy módosítások
- 6. nem eredeti alkatrészek használata
- kísérelje meg 7. Ne szétszerelni vagy megváltoztatni e termék egyetlen részét sem!
- 8. Ne tárolja a megadott tartományon kívül eső hőmérsékleteken és ne működtesse a megadott tartományon kívül eső körnvezetben, mivel az а termék élettartamát csökkenti vagy a termék meghibásodásához vezethet.
- 9. Ne hagyja, hogy ez a termék vízzel vagy más folyadékokkal kerüljön érintkezésbe! A termék folyamatos használata ilyen környezetben tüzet vagy áramütést okozhat.
- 10. Ne helyezze a terméket hőforrás közelébe, illetve ne tegye ki az eszközt közvetlen láng vagy hő hatásának, mivel az eszköz olyankor felrobbanhat.
- 11. A készüléket csak arra használja, amire a gyártó tervezte!

#### A biztonságról

A készüléket csak e kézikönyv specifikációkról szóló részében leírt áramforrásról üzemeltesse. Ne nyissa ki

az eszközt. A készülékben nincsenek felhasználó által javítható alkatrészek.

#### Tűz és áramütés elkerüléséhez:

Ügyeljen arra, hogy a gyerekek ne dobjanak és ne nyomjanak be különféle tárgyakat a készülék házának nyílásain.

Ne szereljen fel olyan tartozékokat, amelyeket nem ehhez az eszközhöz terveztek. Ha a készüléket huzamosabb ideig nem használja, valamint villámlás esetén, húzza ki a tápkábelt a fali aljzatból.

#### Telepítéskor

Ügyeljen arra, hogy a tápkábelre ne tegyen semmit. Ne helyezze az eszközt olyan helyre, ahol a tápkábel megsérülhet. Ne használja a készüléket víz közelében, illetve nedves pincében.

#### Tisztításkor

Tisztítása előtt áramtalanítsa az eszközt. Enyhén nedves (nem vizes) ruhát használjon. A túlzott mértékű nedvesség áramütéshez vezethet.

#### Általános jogok és felelősségek

Az eszköz gyártására a Procontrol Kft-nek kizárólagos joga van, ezért a berendezés egészének ill. bármely részének lemásolása, duplikálása TILOS!

A Procontol Kft. fenntartja a jogot, hogy a kiadott leírásban rögzített adatokat bármikor, előzetes bejelentési kötelezettség nélkül megváltoztassa, azoktól eltérjen.

A Procontol Kft. semmiféle felelősséget nem vállal az eszköz használatáért és alkalmazása következményeiért.

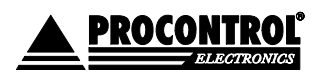

PROCONTROL ELECTRONICS LTD www.procontrol.hu

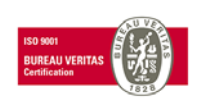

5. oldal. összesen: 48

Létrehozás dátuma: 2013.02.06.16:17.

## **IP Thermo127 KIT**

Internet-hőmérő alapkészlet

Ethernetre / internetre csatolható digitális hőmérő monitorozó programmal

Az IPThermo Simple család tagja. A jól ismert IPThermo126 kit továbbfejlesztett utódja, azzal felülről kompatibilis.

## Az IPThermo127 hőmérő KIT tartalma

- IPThermo 127 Online hőmérő szerver
- 1 db <u>TS-05</u> hőmérő szenzor (opcionálisan bővíthető további szenzorokkal, max összesen 4db szenzor csatolható az IP Thermo 127-hez)
- <u>M232D2</u> naplózó szoftver IP Thermo Simple kezelésére Windows PC-ről

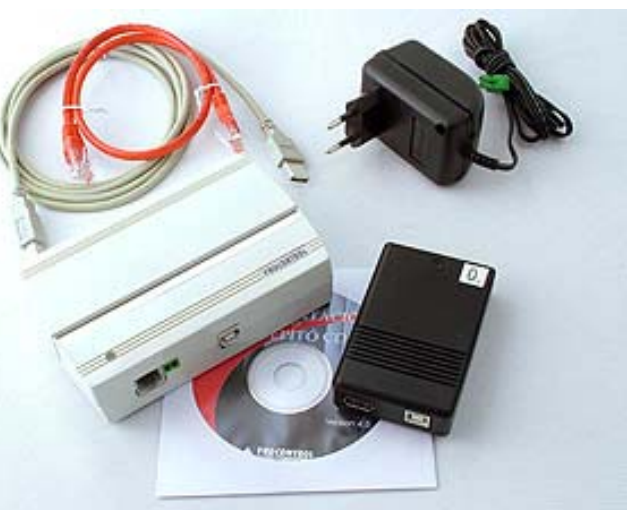

 USB A-B szabványú kábel a szenzor és az IPThermo szerver összekötésére, patch kábel a szerver Ethernetre csatolására

- Adapter
- Felhasználói dokumentáció

Az IPThermo 127 kithez csak TS-05 és TS-05-EXT hőmérő szenzor csatolhatók. 1 bázishoz összesen max 4db szenzor csatlakozhat, ebből max 1db lehet TS-05-EXT szenzor.

## **IP Thermo127THS KIT**

Internet hő- és páratartalom mérő készlet

#### Az IPThermo127THS hő- és páratartalom mérő KIT tartalma

Elérhető az **IPThermo 127 THS hő- és páratartalom mérő kit**, melybe a TS-05 szenzor helyett 1db THS-05 hő- és páratartalom mérő szenzort teszünk. Az IPThermo 127THS kithez csak THS-05 hő-és páratartalommérő szenzor csatolható. 1 bázishoz összesen max 1db. Minden egyéb tekintetben megegyezik az IPThermo 127 kit tulajdonságaival.

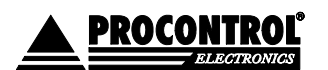

PROCONTROL ELECTRONICS LTD www.procontrol.hu

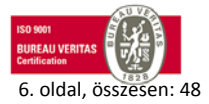

Létrehozás dátuma: 2013.02.06 16:17.

## **Rendszervázlat:**

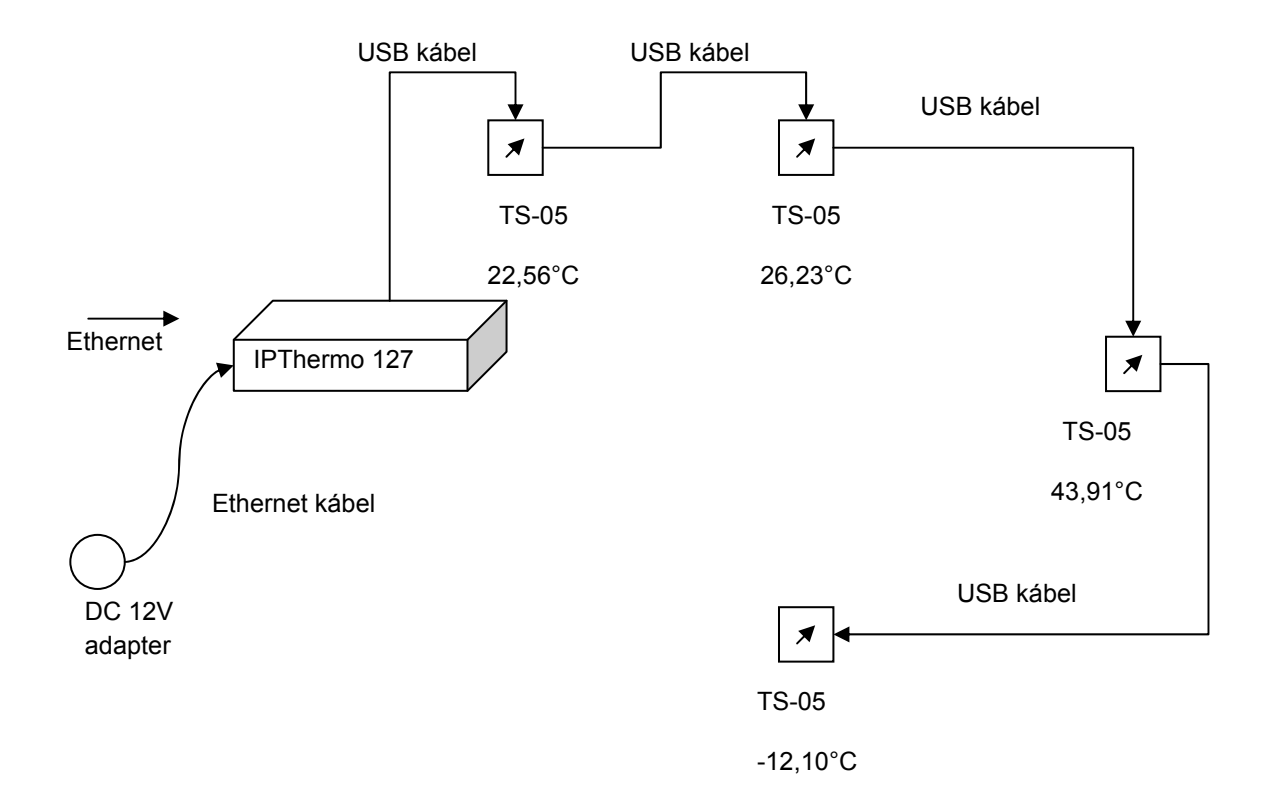

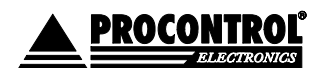

PROCONTROL ELECTRONICS LTD www.procontrol.hu

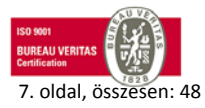

Létrehozás dátuma: 2013.02.06 16:17.

## Felhasználási példák

#### Felhasználási területek:

- Számítógépek hőmérsékletfigyelése
- Szerverszobák hőmérsékletfigyelése
- Rádióadók, GSM vevőtornyok hőmérsékletriasztására
- Egyéb elektromos eszközök túlmelegedés előtti vészleállítása
- Webhőmérő
- Szünetmentes áramforrások védelme
- Meterológiai felhasználás
- Növénytermesztés, melegházak monitorozása
- Egyéb környezeti monitorok

- Hűtőgépek
- Hűtőházak túlmelegedés elleni védelmére
- Fagyvédelem a vízzel működő rendszerekhez
- Uszodák vízhőmérsékletének Internetes publikációjára
- Gyógyászati feladatok
- Laboratóriumi eszközök
- Otthon hőmérő, (Távirányított automatizált otthon. Mire hazaér hűtse le, vagy fűtse fel lakását a kellemes hőmérsékletűre.)

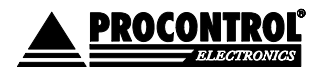

PROCONTROL ELECTRONICS LTD www.procontrol.hu

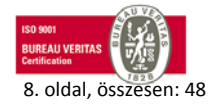

Létrehozás dátuma: 2013.02.06 16:17.

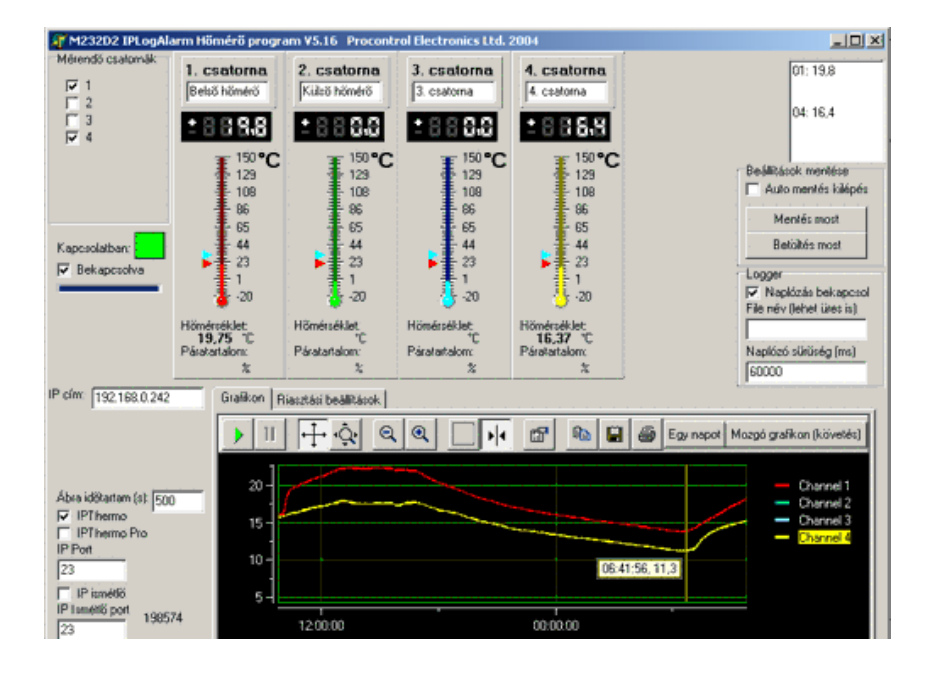

#### M232D2 monitorozó, adatgyűjtő, naplózó szoftver – ingyenes

A program az IP Thermo adatainak gyűjtésére, megjelenítésére szolgál. Lehetőségünk van skálán vagy grafikonon kirajzolni a mért hőmérsékleteket. Az ábra középső részén látható az utolsó mérés eredménye, míg az alsó részen а folyamatosan bővülő grafikon tekinthető ahol különböző meg, színek jelzik az eltérő szondákat.

Az M232D2 naplózó szoftver ingyenesen jár minden kithez!

## (GYIK) Gyakran ismételt kérdések

- Van-e az IPThermo 127 kit-hez Windows monitorozó program?
  - Van. M232D2 névvel ingyenesen jár minden készülékhez. A naplózásra és grafikonozásra ajánljuk még a következő ingyenes programot: (MRTG <u>www.mrtg.org</u>). Daddy és LeZ jóvoltából kaptunk egy szabadon felhasználható szkriptet is az illesztéshez. A scriptek az alábbi linken elérhetőek: <u>IPThermoMRTG.txt</u>
- Egy készülék hány hőmérséklet szenzort tud kezelni?
  - Az alaptípus 4db TS-05 hőmérsékletszenzor fogadására van felkészítve
- Mi a különbség a korábbi IPThermo 125 és a 127 készlet között?
  - A leglátványosabb változás a külsőben látható, az új elegáns kivitelben. A lényegi változás azonban belsőben rejlik. A készülék belsejében immár egy ARM 32 bites mikrokontroller működik, amivel a TCP/IP szolgáltatások egy időben használhatóak (Web, SNMP, Telnet).
- Van-e külső hőmérő a szabadtéri mérésekhez?
  - Van kültéri verziója a TS-05 szenzornak, a TS-EXT 05, fixen bekötött 3m -es USB kábellel, vízálló kivitelben.

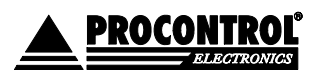

PROCONTROL ELECTRONICS LTD www.procontrol.hu

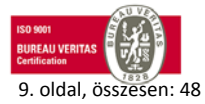

Létrehozás dátuma: 2013.02.06 16:17.

- A modul szabványos USB kábelen csatlakozik az IP Thermo eszközhöz. A két eszköz maximális távolsága hány méter?
  - o A max: 4 szenzor összes vezetékhossza (távolsága) nem haladhatja meg a 25m -t.
- TS-05 modul külön áramforrást igényel, vagy a központi egységtől USB kábelen kapja a szükséges tápellátást.
  - A központi egységen (IPThermo125 szerveren) keresztül kapja a tápellátást, nem igényel külön áramforrást.
- A külső szenzorok milyen vezetékkel kapcsolhatók a készülékhez?
  - Szabvány USB A-B kábel (de nem USB protokol)
  - Kiadnak-e olyan dokumentációt, amely alapján a linux alapú lekérdező programot el tudom készíteni?
    - Igen. Nagyon egyszerű szöveges kimenet, a telnet protokol szerint. Linuxban is könnyen használható.
- Mennyi a készülék és a külső szenzorok ára?
  - Lásd a <u>Procontrol Online Áruházban >></u> Mérőrendszerek és folyamatirányításlink alatt.
- Milyen technikával lehet elérni?
  - o Ethernet TCP/IP Telnet protokoll 23-as port
- A készülék IP címe távolról is állítható?
  - Távolról állítható a készülék IP címe az Ethernet hálózat bármelyik pontjáról, a mellékelt DS Manager nevű Windows kezelőprogrammal
- Cégemnek nem Windows alapú monitorozó rendszere van, hanem Linux, ez alá van-e valamilyen API, vagy valamilyen módszer, amivel elérhető a hőmérő.
  - A Linux rendszeren, a telnet igen egyszerűen programozható, és könnyen elérhető egyszerű szöveges protokol. A telnet programot minden linux alapértelmezésként tartalmazza.
- A feladat, amit meg kell oldani, egy szerver szoba hőmérsékletének mérése egy felügyeleti rendszer segítségével. Alkalmas-e a készülék a feladatra?
  - o **Igen,** ez a berendezés erre való.
- Írják, hogy lehetőség van windows API hívásokkal elérni az eszközt. Hogyan juthatunk a használatához szükséges információkhoz?
  - Az eszközillesztő **ipthermo.dll** fájlhoz mellékeljük a meghívásához szükséges dokumentációt, és minta-forráskódokat **Visual Basic**, és **Delphi** programnyelvekhez.
- Protokol, programozási, interface leírás is küldjenek részemre, ha van.
  - o A telnet protokol minta kimeneti szöveges formátuma letölthető: ipthermo125.txt
  - \*05 N00317 T0= 22.00C T1=-----C T2=-----C T3=-----C
  - Ahol a mezők jelentése: \*05 a belső intelligencia címe, a N00317 a mérés sorszáma, utána a 4 szenzor mérési eredménye következik: T0, T1, T2, T3 Celsius fokban.
- Nem szegedi vagyok, ki tudják-e szállítani a terméket?
  - Természetesen ki tudjuk küldeni, futárszolgálat viszi 1 napos szállítással, akár utánvétes megoldással is.

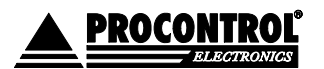

PROCONTROL ELECTRONICS LTD www.procontrol.hu

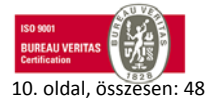

Létrehozás dátuma: 2013.02.06 16:17.

### Egyéb naplózási megoldások

A naplózásra és grafikonozásra ajánljuk még a következő ingyenes, nyílt forráskódú webgrafikus monitorozó programot: (MRTG <u>www.mrtg.org</u>). Kollégáink jóvoltából minden vásárló kap egy szabadon felhasználható szkriptet is az illesztéshez.

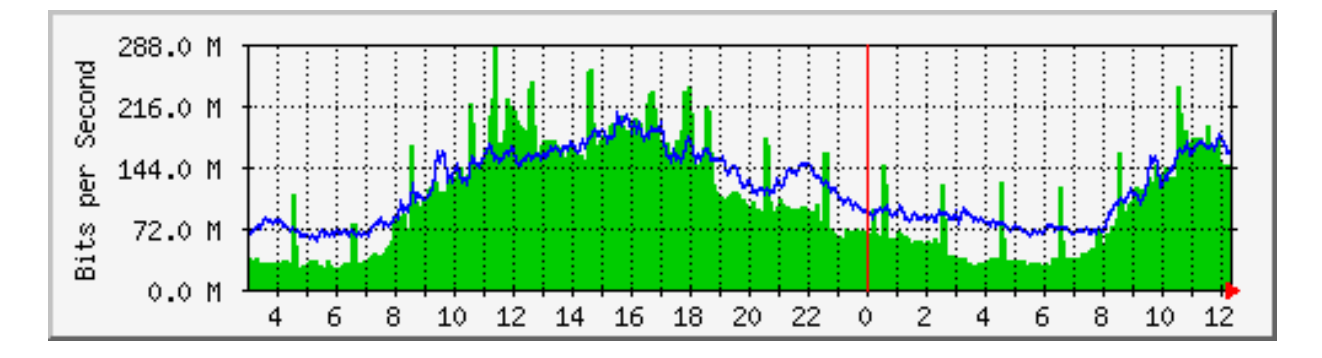

Az általunk elkészített fájl 2 féle megoldsát tartalmaz. Az első esetében a telneten kapott soros adatot egy perl szkript dolgozza fel és adja át a kirajzolást végző programnak. A második esetben az MRTG program közvetlenü SNMP kérésekkel kapja meg a szügséges információkat a grafikon elkészítéséhez. A szkriptek az alábbi linken elérhetőek: <u>IPThermoMRTG.txt</u>

Az MRTG program segítségével egyszerűen nyomon követhetjük a hőmérséklet változásokat, akár 1 évre visszamenőleg is megnézhetjük az adatokat, könnyen áttekinthető grafikus formában. Az IP Thermo 127 készülék az SNMP lekérdezéseknek köszönhetően könnyen beállítható és felhasználható szinte minden hálózatfigyelő alkalmazásban.

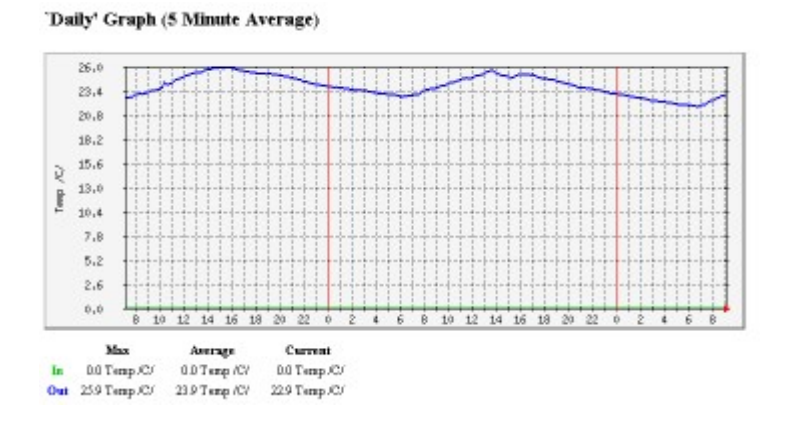

A linkre kattintva megtekinthető a telephelyünkön beállított berendezéssel és az MRTG programmal készített oldal: <u>MINTAOLDAL</u>

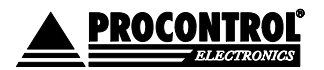

PROCONTROL ELECTRONICS LTD www.procontrol.hu

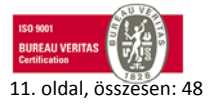

Létrehozás dátuma: 2013.02.06 16:17.

További minta grafikonok: http://www.vorosmarty-knyek.sulinet.hu/mrtg/

A készüléket leginkább szerverszobák hőmérsékletének nyomonkövetésére használják, ezért az egyik legelterjedtebb nyílt forráskódú webgrafikus monitorozó programot (MRTG <u>www.mrtg.org</u>) szokták ehhez a készülékhez alkalmazni. Daddy és LeZ jóvoltából kaptunk egy szabadon felhasználható szkriptet is az illesztéshez. A scriptek az alábbi linken elérhetőek: <u>IPThermoMRTG.txt</u>

További minta grafikonok: http://www.stat.ee.ethz.ch/mrtg/

#### NAGIOS

Ebben a részben szeretnénk bemutatni, hogyan illeszthető be az IPThermo 127 készülék hálózat figyelő rendszerekbe. Ehhez egy gyakran használt és sokoldalúságáról híres megoldást a NAGIOS-t választottuk. A NAGIOS Linux és Unix operációs rendszereken fut és használhatóságát mi sem igazolja jobban mint az, hogy olyan helyeken is alkalmazzák ahol több ezer host több tízezer szolgáltatását ellenőrzik.

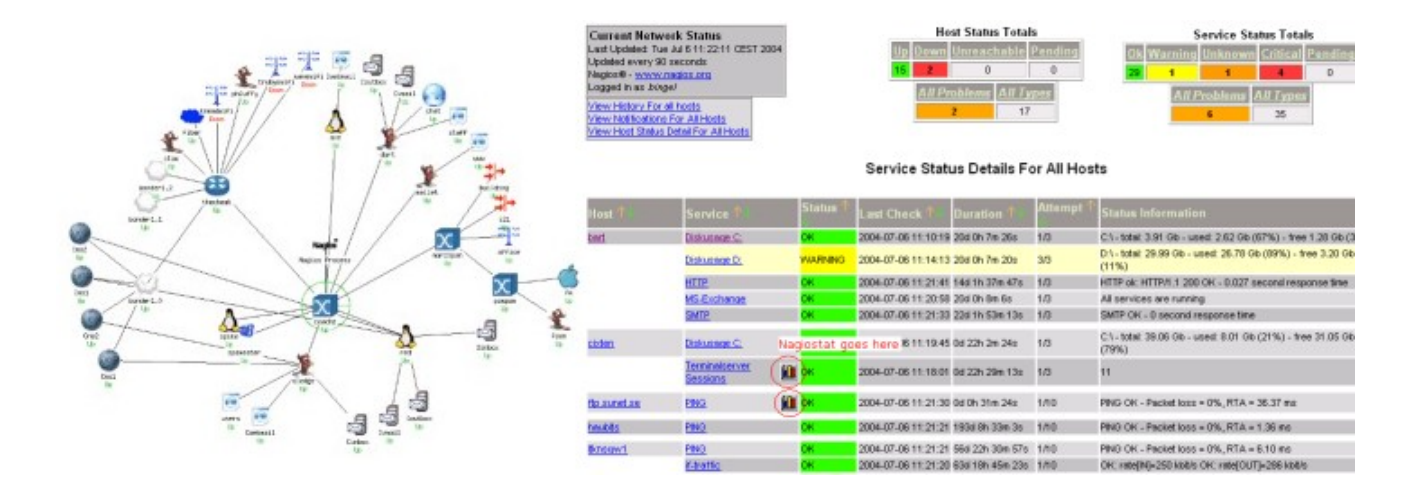

Ezzel a leírással csak a rendszer felszínét kapargatjuk, elsősorban egy egyszerű hálózat beállítását illetve az IPThermo 127 készülék rendszerbe integrálását mutatjuk be. Ehhez természetesen minta konfigurációs fájlok, ikonok és tanácsok is járnak, amit az alábbi részekben találhatunk meg. A termék beállításával kapcsolatosan, igyekszünk részletes leírást adni annak érdekében, hogy minél jobban megkönnyítsük vásárlóink munkáját.

#### **TELNET kimeneti formátum**

Az alábbi szöveges kimenet olvasható az IPThermo 127 készülék 24-es portján, telnet protokoll használata esetén: <u>ipthermo127</u>.

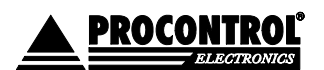

PROCONTROL ELECTRONICS LTD www.procontrol.hu

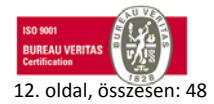

Létrehozás dátuma: 2013.02.06 16:17.

| 🛃 192 | 2.168.0.20 | 9 - PuTTY |      |        |      |      |
|-------|------------|-----------|------|--------|------|------|
| *017  | N00002     | T0=C      | T1=  | 25.06C | T2=C | T3=C |
| *017  | N00003     | T0=C      | T1=  | 25.00C | T2=C | T3=C |
| *017  | N00004     | T0=C      | T1=  | 25.00C | T2=C | T3=C |
| *017  | N00005     | T0=C      | T1=  | 25.00C | T2=C | T3=C |
| *017  | N00006     | T0=C      | T1 = | 25.00C | T2=C | T3=C |
| *017  | N00007     | T0=C      | T1 = | 25.00C | T2=C | T3=C |

A mezők jelentése: \*017 a belső intelligencia címe, a N00007 a mérés sorszáma, utána a 4 szenzor mérési eredménye következik: T0, T1, T2, T3 celziusz fokban.

| *05 N00317 T0= 22.00C T1= | C T2=C T3=C |
|---------------------------|-------------|
| *05 N00318 T0= 22.06C T1= | С Т2=С Т3=С |
| *05 N00319 T0= 22.06C T1= | С Т2=С Т3=С |
| *05 N00320 T0= 22.06C T1= | С Т2=С Т3=С |
| *05 N00321 T0= 22.06C T1= | С Т2=С Т3=С |
| *05 N00322 T0= 22.00C T1= | С Т2=С Т3=С |
| *05 N00323 T0= 22.06C T1= | С Т2=С Т3=С |
| *05 N00324 T0= 22.06C T1= | С Т2=С Т3=С |
| *05 N00325 T0= 22.00C T1= | С Т2=С Т3=С |

| A belső intelligencia<br>címe | A mérés<br>sorszáma | A szenzorok (T0, T1, T2, T3) mérési eredményei<br>Celziusz fokban |
|-------------------------------|---------------------|-------------------------------------------------------------------|
| *05                           | N00317              | Т0= 22.00С Т1=С Т2=С Т3=С                                         |
| *05                           | N00318              | Т0= 22.06С Т1=С Т2=С Т3=С                                         |
| *05                           | N00319              | Т0= 22.06С Т1=С Т2=С Т3=С                                         |
| *05                           | N00320              | Т0= 22.06С Т1=С Т2=С Т3=С                                         |
| *05                           | N00321              | Т0= 22.06С Т1=С Т2=С Т3=С                                         |
| *05                           | N00322              | T0= 22.00C T1=C T2=C T3=C                                         |
| *05                           | N00323              | Т0= 22.06С Т1=С Т2=С Т3=С                                         |
| *05                           | N00324              | Т0= 22.06С Т1=С Т2=С Т3=С                                         |
| *05                           | N00325              | T0= 22.00C T1=C T2=C T3=C                                         |
|                               |                     |                                                                   |

Riasztási típusok

- NAGIOS beállítással, hőmérséklet lekérdezés SNMP segítségével
- a megadott perl szkriptben beállított email címre kapunk értesítést
- SMTP használatával a készülék önállóan küld email riasztást

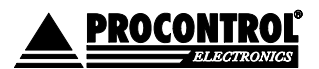

PROCONTROL ELECTRONICS LTD www.procontrol.hu

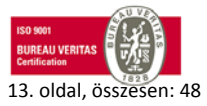

Létrehozás dátuma: 2013.02.06 16:17.

## **IPThermo Simple szenzorok**

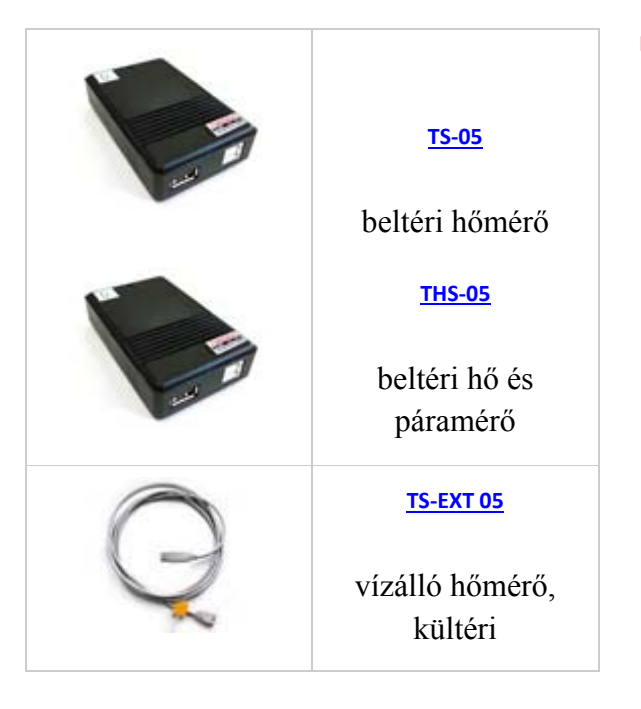

## TS-05 szenzor

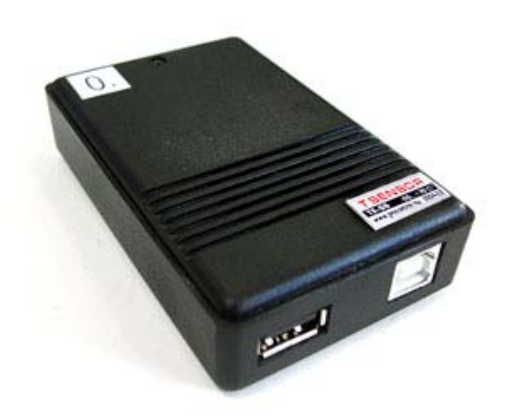

A TS-05 környezeti hőmérséklet mérésére szolgál. Beltéri kivitelű, fekete ABS műanyag tokozásban kapható.

#### Tulajdonságok:

- Méréstartomány: -25 °C-tól 70 °C-ig
- Pontosság: ±0,5°C pontossággal 10-50 °C hőm. tartományban
- <u>LM92</u> belső szenzorral csak hőmérséklet mérésére
- Tápfeszültség: 5V DC

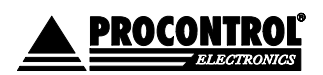

PROCONTROL ELECTRONICS LTD <u>www.procontrol.hu</u>

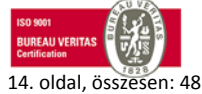

Létrehozás dátuma: 2013.02.06 16:17. 14. oldal, összes Elérés: F:\Dokumentumok\Termékdokumentáció\IPThermo\IPThermo Simple\IPThermo 127\IPThermo127 műszaki dokumentáció és felhasználói kézikönyv ver7.1.doc

#### Közös tulajdonságok:

 Hőmérséklet vagy hő- és páratartalommérő szenzorok

Szenzorok az IP Thermo Simple családhoz

- Gyárilag kalibrált szenzorok
- Raktári típusai:
  - o TS-05 (beltéri kivitel)
  - o THS-05 (beltéri kivitel)
  - TS-EXT 05 (kültéri kivitel)
- IP Thermo Simple készletekhez csatolhatók
- I2C interfész
- **USB** csatlakozó
- ONLINE
- Belső program: baud független
- egyedi protokol

- Fogyasztás: 250 μA
- I2C interfész
- USB csatlakozó
- max. 20 m összvonalhossz (I2C vonal USB kábelen)
- ONLINE
- Műanyag ABS tokban, fekete beltéri (55 x 90 x 22 mm)
- Belső program: baud független
- egyedi protokol

A THS-05 szenzor környezeti **hőmérséklet** és **páratartalom** mérésére szolgál. Fekete ABS műanyag tokban. 1db IPThermo 127 kithez csak 1db csatolható.

#### Tulajdonságok:

- Hőmérséklet- és páratartalom mérés
- <u>SHT15</u> belső szenzorral hőmérséklet és páratartalom mérésére
- Automatikus önkalibráció
- Méréstartomány:
  - Hőmérséklet: -40°C-tól 70°C-ig
  - o Páratartalom: 0-99.9%
  - Pontosság:
    - o ±0,5°C (0-40°C hőm. tartományban)
    - ±2% pontosság (10-90% pár.
  - tartományban)
- Felbontás: 0,01 C°, 0,03% RH
- I2C interfész
- 2db USB csatlakozó
- PCS vagy WTP protokol
- ONLINE
- max. 3 m összvonalhossz (I2C vonal USB kábelen)
- Tápfeszültség: 5V PoUSB
- Fogyasztás: 50 mA

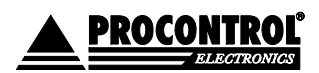

Létrehozás dátuma: 2013.02.06 16:17.

PROCONTROL ELECTRONICS LTD www.procontrol.hu

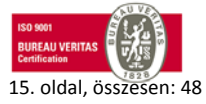

Elérés: F:\Dokumentumok\Termékdokumentáció\IPThermo\IPThermo Simple\IPThermo 127\IPThermo127 műszaki dokumentáció és felhasználói kézikönyv ver7.1.doc

## THS-05

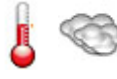

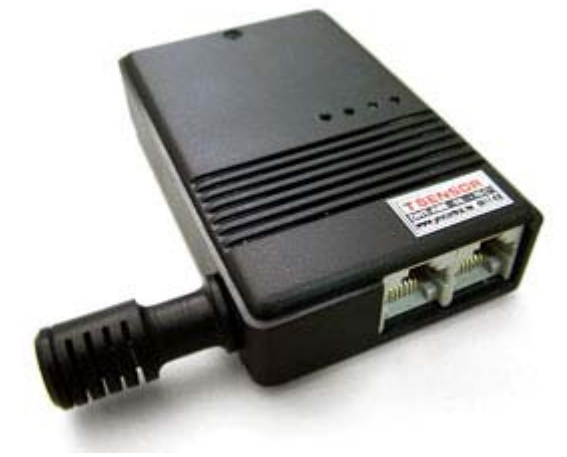

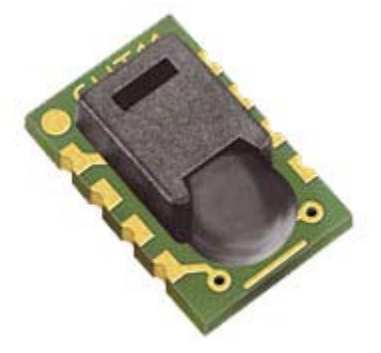

SHT15 belső szenzorról bővebben Sensirion.com

#### **TS-EXT 05**

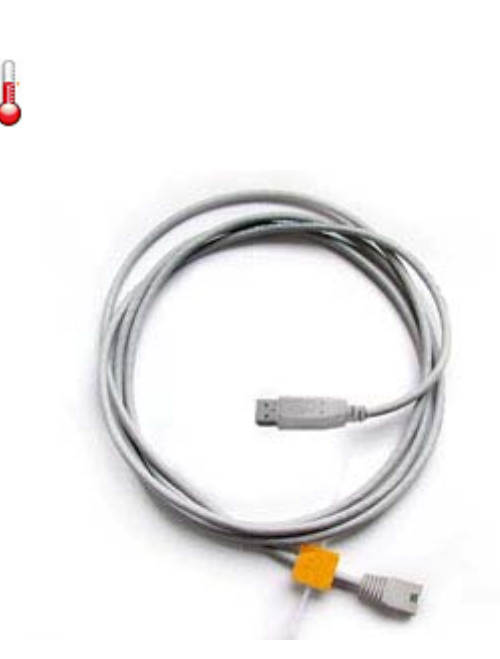

- Műanyag ABS tokban, fekete beltéri
- Méretek: 55 x 90 x 22 mm
- Belső program: baud 115200

A TS-EXT 05 környezeti hőmérséklet mérésére szolgál. Kültéri kivitelű, vízálló mérőfejjel. A kábel hossza: 3m.

#### Tulajdonságok:

- Vízálló, kültéri kivitelű hőmérő szonda
- Méréstartomány: -25 °C-tól 70 °C-ig
- Pontosság: ±0,5°C pontossággal 10-50 °C hőm. tartományban
- <u>LM92</u> belső szenzorral csak hőmérséklet mérésére
- Tápfeszültség: 5V DC
- Fogyasztás: 250 μA
- I2C interfész
- USB csatlakozó
- ONLINE
- Kábel hossza: 3m
- max. 20 m összvonalhossz (I2C vonal USB kábelen)
- Belső program: baud független
- egyedi protocol

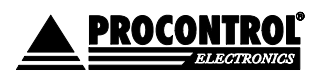

PROCONTROL ELECTRONICS LTD <u>www.procontrol.hu</u>

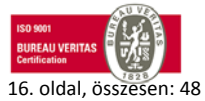

Létrehozás dátuma: 2013.02.06 16:17.

#### **Bevezetés**

Az IPThermo egy Ethernet hőmérő, amivel az Ethernet hálózaton keresztül mérhetünk hőmérsékletet.

A számítógépes Ethernet hálózat nem mindenütt könnyen elérhető, ezért az Ethernetes készülék próbájára két megoldást is javaslunk:

# Milyen Ethernet hálózatunk van? (Az Ethernet hálózat topológiájának felmérése)

A kiépített Ethernet hálózat egy szabad végpontjára (vagy közvetlenül a számítógépünkre), és egy MS Windows 2000 vagy XP Operációs rendszerű számítógépre csatlakoztathatjuk az eszközt a következők szerint.

A számítógépes Ethernet hálózat nem mindenütt könnyen elérhető, ezért az Ethernetes készülék próbájára két megoldást is javaslunk:

### 1. Számítógépes hálózat esetére

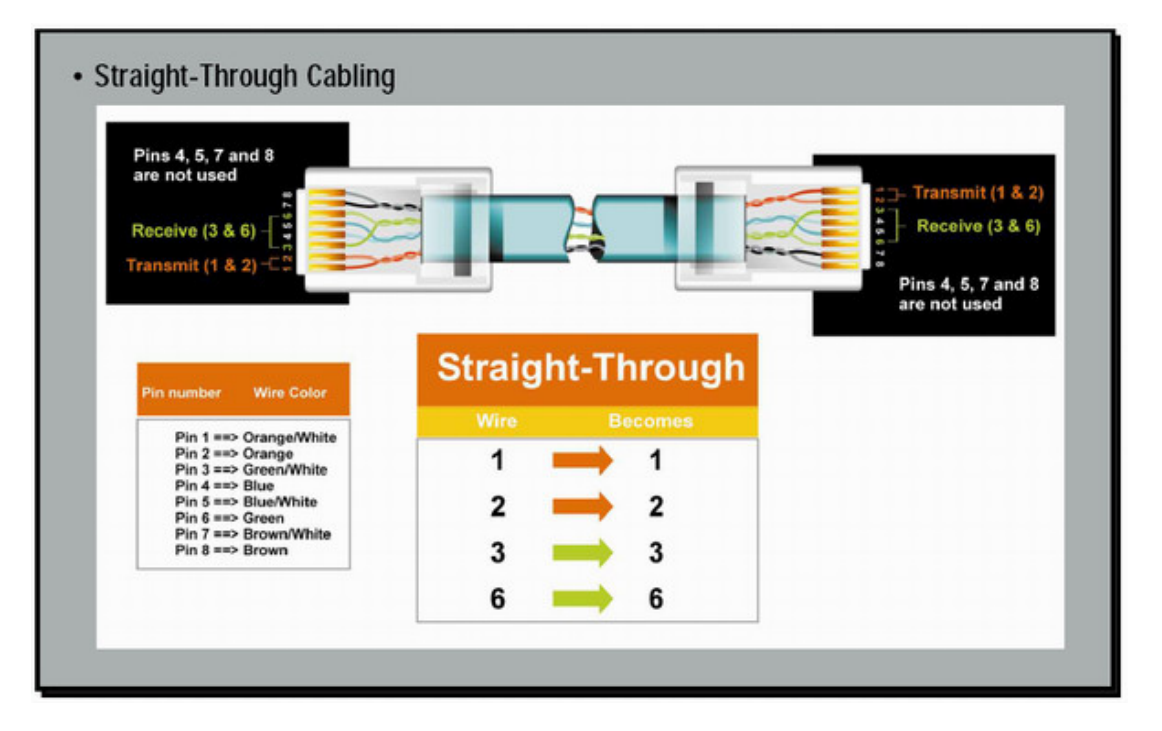

A számítógép hálózat egyik szabad végpontját egy egyenes (Straight-Trough) patch kábellel kössük a készülékbe. Ha lehetőség van rá, akkor ezt a módot alkalmazzuk. Egy, már a hálózaton lévő számítógép Ethernet csatlakozásán próbáljuk a berendezést, a csomagban mellékelt egyenes Patch kábellel (Straight-Through). Az Ethernet kábelt csatlakoztassuk a számítógépes hálózat (Ethernet) elosztójába (Switch, vagy HUB).

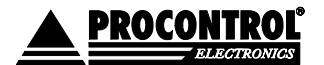

PROCONTROL ELECTRONICS LTD www.procontrol.hu

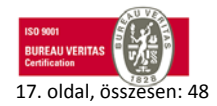

Létrehozás dátuma: 2013.02.06 16:17.

### 2. Közvetlen kábelkapcsolat a terminál és a számítógép között

Ha nincs SWITCH hálózati elosztó, hanem közvetlenül saját számítógépünk Ethernet csatlakozójához szeretnénk kötni, akkor be kell szereznünk egy speciális ún. CrossOver fordítókábelt. A számítógépünk beépített hálózati csatolójára keresztezett, fordító (Cross-Over) patch kábellel kössük a készülékbe (link kábel néven is fut).

| Pins 4, 5, 7 and 8<br>are not used<br>Receive (3 & 6) +     |      |           | Receive (3 & 6)     Transmit (1 & 2) |
|-------------------------------------------------------------|------|-----------|--------------------------------------|
| Pin number Wire Color                                       | Cros | sed-Over  | are not used                         |
| Pin 1 ==> Orange/White                                      | Wire | Becomes   |                                      |
| Pin 2 ==> Orange<br>Pin 3 ==> Green/White<br>Pin 4 ==> Blue | 1    | <b></b> 3 |                                      |
| Pin 5 ==> Blue/White<br>Pin 6 ==> Green                     | 2    | <b></b> 6 |                                      |
| Pin 7 ==> Brown/White<br>Pin 8 ==> Brown                    | 3    | - 1       |                                      |
|                                                             |      |           |                                      |

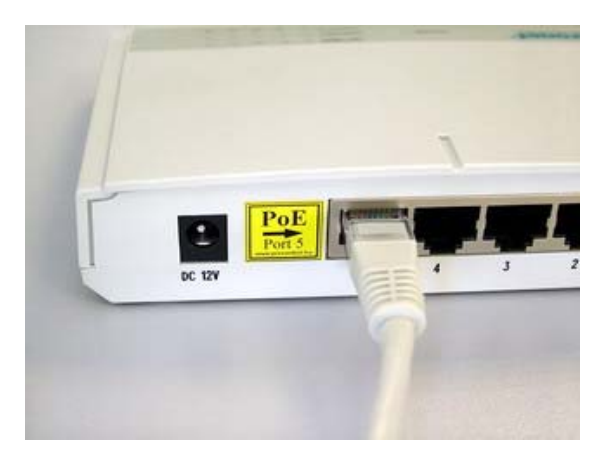

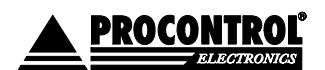

PROCONTROL ELECTRONICS LTD www.procontrol.hu

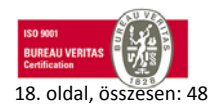

Létrehozás dátuma: 2013.02.06 16:17.

## A NAGIOS telepítése

A teszt rendszerhez OpenSuse 11.3 és a Nagios Core 3.2.1 verzióját használtuk. Ennek azért lehet jelentősége, mert más rendszerek használata esetén a különböző könyvtárak helye változhat. Mivel a Nagios más rendszerekre is támaszkodik, ezért szükségünk lesz ezek telepítésére is, ha esetlegesen még nem elérhetőek.

- Apache webszerver
- MySQL v. Postgre SQL (nagy rendszereknél)
- GD grafikus könyvtár

A Nagios telepítéséről egy igen hasznos leírás az alábbi linken elérhető magyar nyelven: <u>Telepítés</u> A telepítés elvégzéséhez néhány fontos információ:

- A Yast keresőjében használjuk a Nagios szót
- Érdemes a Nagios plugineket is kijelölni pl.: SNMP lekérdezéshez
- A Nagios weboldala addig nem fog elindulni amíg be nem állítjuk az Apache szerveren a felhasználót: htpasswd /etc/nagios/htpasswd.users ubul
- Bejelentkezéshez használjuk a nagiosadmin nevet
- Az ikonokat külön kell letölteni
- A beállítások módosítása után mindig újra kell indítani a Nagiost: /etc/init.d/nagios restart

A telepítés után a következő könyvtárak elérésére lesz szükségünk. Későbbiekben részletes leírást adunk arról, hogy hova mit kell bemásolni illetve módosítani:

- /etc/init.d/nagios >> újraindítás, leállítás
- /usr/lib/nagios/plugins >> SNMP lekérdezés
- /usr/share/nagios/images/logos >> ikonok a térkép megjelenítéshez
- /etc/nagios >> konfigurációs fájlok lelőhelye
- Beállítások

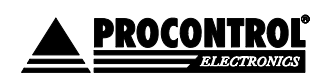

PROCONTROL ELECTRONICS LTD www.procontrol.hu

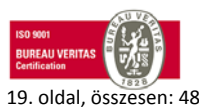

Létrehozás dátuma: 2013.02.06 16:17.

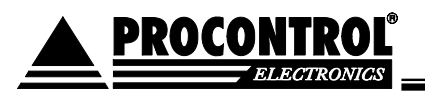

A telepítéssel készen vagyunk így van egy üres rendszerünk. Ahhoz, hogy lássunk is valamit a program konfigurációs fájlokat kell módosítanunk. Nagyobb hálózat esetén bizonyos részeket érdemes a könnyebb áttekinthetőség miatt elkülöníteni, ezért már eleve készítsünk egy saját config fájlt, amiben a beállításainkat tároljuk. Ehhez a nagios.cfg fájlba helyezzük el a következő sort:

## cfg\_file=/etc/nagios/objects/belso\_halozat.cfg

Ezzel a sorral a nagios objects könyvtárában elhelyezésre kerülő konfigurációs fájlunkat olvassa be a rendszer, amit most hozzunk is létre. Érdemes átböngészni a telepítéskor gyárilag kapott fájlokat is, hiszen sok hasznos információt szerezhetünk belőle. Az alapbeállítások esetén a jobb oldali képet láthatjuk a Nagios weblapján, ha a bal oldali menüben a MAP funkciót választjuk:

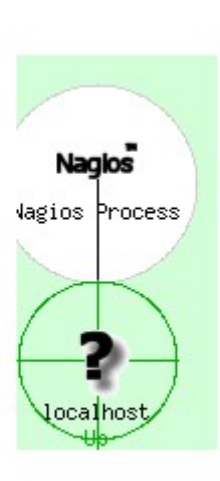

- Az ábrán több hiányosságot is láthatunk. Egyelőre csak egy kérdőjel jelenik meg a localhost gépnél, illetve csak egy host látható a térképünkön. A csinosítással majd egy későbbi részben foglalkozunk, így jelenleg barátkozzunk meg ezzel a kinézettel. Mielőtt belekezdenénk a fenti leírás alapján létrehozott fájl szerkesztésébe, beszélnünk kell a sablonokról. A konfigurációs fájlokban a sok gépelés elkerülése és a könnyebb módosítás miatt sablonokat hozhatunk létre. Ehhez nem kell mást tennünk, mint az elemekhez berakni a következő sort:
- register 0

Ha ez megvan, akkor az elem felvételénél a name tulajdonságnál megadott szöveg és a use használatával hivatkozhatunk már egy csoport beállítására, valahogy így:

#### use alapgepek

Ha már ennyire belejöttünk a szerkesztésbe, vegyünk fel egy új csoportot alapgépek néven a belso\_halozat.cfg fájlunkban:

define host{ name check\_command contact\_groups

alapgepek check-host-alive admins

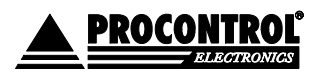

PROCONTROL ELECTRONICS LTD

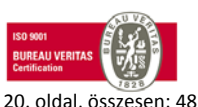

Létrehozás dátuma: 2013.02.06 16:17.

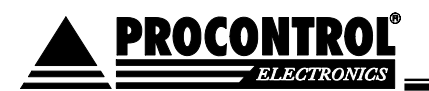

}

```
max_check_attempts 10
notifications_enabled 1
notification_interval 10
notification_period 24x7
notification_options d,u,r
register 0
```

Ezzel a kis sablonnal létrehoztunk egy a hét minden órájában figyelt csoportot. Probléma esetén az Admin csoport lesz értesítve és a hostok elérhetőségét vizsgáljuk meg. Mivel ez egy sablon ezért semmilyen változást nem észlelhetünk a Nagios rendszerben. Most akkor vegyünk fel egy host elemet is a beírt csoport felhasználásával.

| define host{ |                                               |
|--------------|-----------------------------------------------|
| host_name    | CsPeti ; Az elem neve                         |
| alias        | CsPeti gépe ; Az elem teljes neve             |
| address      | 192.168.0.176 ; Elérés                        |
| use          | alapgepek ; Melyik funkció csoportba tartozik |
| register     | 1                                             |
| }            |                                               |

Látható, hogy kommenteket a pontosvessző segítségével írhatunk be. Az is megfigyelhető, hogy felhasználtuk az alapgépek csoportot a host leírásánál és mivel nem sablont készítünk ezért a register 1 sor szerepel. Ránézésre is látható, hogy a csoport új elemmel bővítése lényegesen kevesebb gépeléssel jár a sablon használatával. Most lássuk, mit is csináltunk.

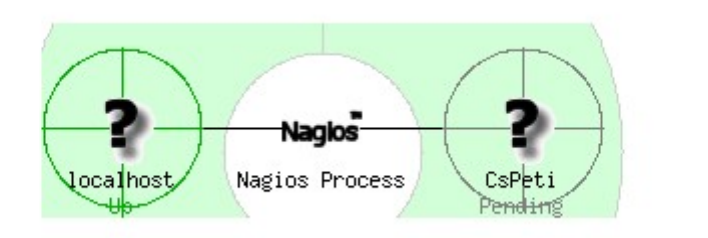

Munkák gyümölcseként egy új elem jelent meg a térképen. Egyelőre pending állapotban van ami ha mindent jól állítottunk be akkor 5 percen belül Up-ra változik. Ha már így belejöttünk akkor vegyünk fel még 1 elemet.

define host{ host\_name alias address

IPThermo127 ; Az elem neve IPThermo127 hőmérő ; Az elem teljes neve 192.168.0.209 ; Elérés

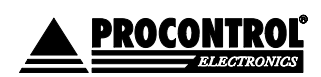

PROCONTROL ELECTRONICS LTD

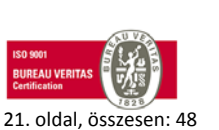

Létrehozás dátuma: 2013.02.06 16:17.

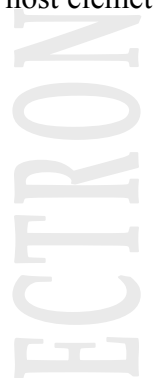

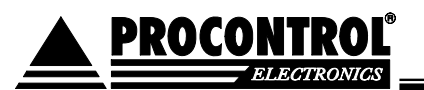

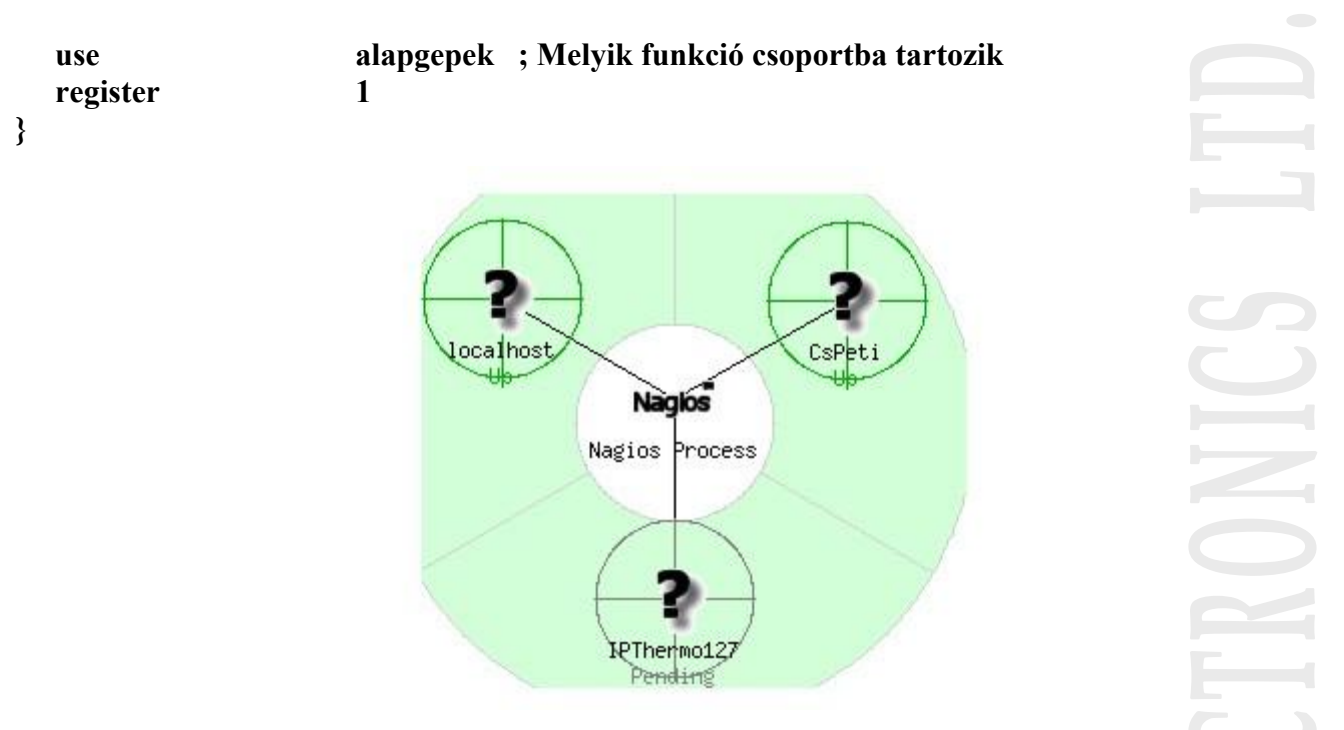

Alakul a dolog, megjelent az IPThermo 127 készülék is és hamarosan Up állapotba fog kerülni. Akkor most a Nagios bal oldali menüt ismét begyük elő és nézzük meg a hosts illetve a services menüpontokat. Az elsőnél már jól állunk viszont a szolgáltatásoknál még csak a localhost elemről látunk információkat, amin változtatnunk kell.

| Host 🚹        |     | Status 1 | Last Check 🚹        | Duration 🔴     | Status Information                        |
|---------------|-----|----------|---------------------|----------------|-------------------------------------------|
| <u>CsPeti</u> | XB  | UP       | 10-11-2010 10:53:01 | 0d 0h 20m 35s+ | PING OK - Packet loss = 0%, RTA = 0.63 ms |
| IPThermo127   | XIB | UP       | 10-11-2010 10:48:21 | 0d 0h 20m 35s+ | PING OK - Packet loss = 0%, RTA = 1.61 ms |
| localhost     | R   | UP       | 10-11-2010 10:50:31 | 4d 21h 47m 55s | PING OK - Packet loss = 0%, RTA = 0.04 ms |

#### 3 Matching Host Entries Displayed

Mint már ahogy a host elemek felvételénél láttuk, a szolgáltatások kezelésénél is érdemes sablonokat használni. Vegyünk fel egy PING sablont és állítsuk be mindkét egységünkre, majd nézzük meg, hogyan változik a Nagios weblapján a szolgáltatások rész.

define service{

name

ping ;Az elem neve

service\_description

PING

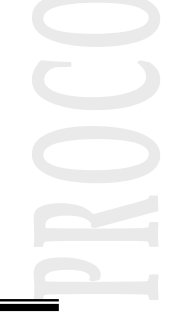

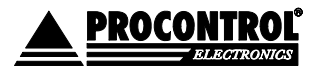

PROCONTROL ELECTRONICS LTD

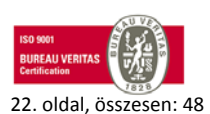

Létrehozás dátuma: 2013.02.06 16:17.

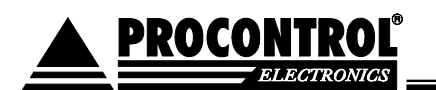

| check_command     | check_  | _ping!100.0,20%!500.0,60% |  |
|-------------------|---------|---------------------------|--|
| check_period      | 24x7    |                           |  |
| active_checks_ena | abled 1 |                           |  |
| max_check_attem   | ipts 3  |                           |  |
| normal_check_int  | erval 1 |                           |  |
| register          | 0       |                           |  |
| }                 |         |                           |  |
|                   |         |                           |  |
|                   |         |                           |  |
| define service{   |         |                           |  |
| host_name         | CsPeti  | i                         |  |

ping

1

}

use

register

| Host 1        | Service 个     | Status 🚹 | Last Check 个        | Duration 🚹    | Attempt 个 | Status Information                                                 |
|---------------|---------------|----------|---------------------|---------------|-----------|--------------------------------------------------------------------|
| <u>CsPeti</u> |               | ок       | 10-11-2010 12:08:51 | 0d 1h 9m 12s  | 1/3       | PING OK - Packet loss = 0%,<br>0.67 ms                             |
| IPThermo12    |               | ок       | 10-11-2010 12:08:13 | 0d 0h 1m 50s  | 1/3       | PING OK - Packet loss = 0%,<br>2.05 ms                             |
| localhost     | Current Load  | OK       | 10-11-2010 12:07:31 | 4d 23h 3m 32s | 1/4       | OK - load average: 0.00, 0.00                                      |
|               | Current Users | ок       | 10-11-2010 12:07:34 | 4d 23h 2m 54s | 1/4       | USERS OK - 3 users currentli<br>logged in                          |
|               | HTTP 🔀        | бок      | 10-11-2010 12:08:09 | 4d 23h 2m 17s | 1/4       | HTTP OK: HTTP/1.1 200 OK -<br>bytes in 0.003 second respor<br>time |
|               | PING          | ок       | 10-11-2010 12:07:59 | 4d 23h 1m 39s | 1/4       | PING OK - Packet loss = 0%,<br>0.05 ms                             |

Egyre több mindenre használható a rendszerünk. A képen jól látható, hogy minden rendben van a hálózatunkon. Ha sárga színű sort látunk, akkor ott valami figyelmeztetés van, piros esetén pedig valami hiba is, amivel mindenképen foglalkoznunk kell. Most akkor lássuk, hogyan tudjuk az IPThermo 127 készüléket is munkára bírni. A legegyszerűbb lehetőség, hogy a hőmérő SNMP

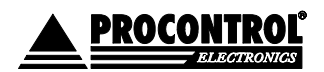

PROCONTROL ELECTRONICS LTD

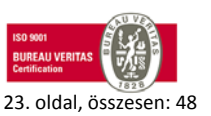

Létrehozás dátuma: 2013.02.06 16:17.

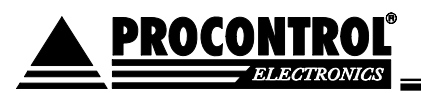

szolgáltatását vesszük igénybe. Biztosan mindenki kitalálta, hogy a konfigurációs fájlt kell módosítani hozzá. Az SNMP lekérdezéshez szükséges az is, hogy a plugins mappába telepítve legyen ez a modul is. Kezdésként fel kell vennünk egy lekérdezési parancsot, ami a következő:

define command{

| command_name | snmp_ipth_temp                                                                        |
|--------------|---------------------------------------------------------------------------------------|
| command_line | \$USER1\$/check_snmp -H \$HOSTADDRESS\$ -C public -o 1.3.6.1.4.1.13125.1.\$ARG1\$.5.0 |
|              | -w 2300 -c 3000 -l 'Temperature' -u 'degree celsius (*100)'                           |

}

Ha THS szenzort használunk akkor a következő OID használatára lesz szükségünk: Hőmérséklet leolvasás: 1.3.6.1.4.1.13125.1.5.0 Páratartalom leolvasás: 1.3.6.1.4.1.13125.1.6.0 Ezek alapján a fenti sort is meg kell változtatnunk: command line \$USER1\$/check snmp -H '\$HOSTADDRESS\$' -C public -o 1.3.6.1.4.1.13125.\$ARG1\$.5.0 -w 24,00 -c 26,00 -l "Temperature" -u "Celsius"

Akkor kicsit nézzük át mit is írtunk. Bár az oldalon két sorban látszódik a konfigurációs fájlban egy sorban kell szerepelni a parancsnak. Észrevehető, hogy a speciális értékek előtt és után 1 található. Magának az SNMP lekérdező parancsnak is vannak paraméterei amiket egy 1 jelez, az elválasztást pedig a szóköz karakter oldja meg.

- \$USER1\$ >> a konfig fájlban megadott nagios útvonal •
- \$HOSTADDRESS\$ >> a parancsot indító host címe kerül ide •
- \$ARG1\$ >> átvett paraméter, ebből több is lehet, itt a szenzor sorszáma .
- -H >> host elérés •
- -C >> community string •
- -o >> itt adjuk meg az IOD-t •
- -w >> figyelmeztetési határérték (warning) •
- -c >> kritikus hiba határérték (critical) •
- -l >> megnevezés a Nagios listában
- -u >> a beolvasott adat utáni mértékegység, leírás

A paraméterek alapján a megadott IOD-vel az adott szenzor hőmérsékletét fogjuk kiolvasni. Mivel a kapott érték egész típusú, ezért a valós hőmérséklet érték 100-zal fel van szorozva. Ezért kell a 23 fokos riasztásnál 2300-as értéket beírni.

A fenti sorokkal még csak maga a parancs van definiálva. Ahhoz, hogy a figyelés is elinduljon, be kell állítani egy új szolgáltatást.

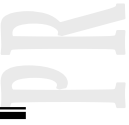

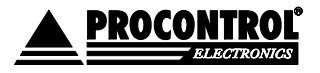

PROCONTROL ELECTRONICS LTD

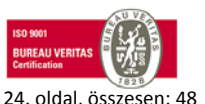

Létrehozás dátuma: 2013.02.06 16:17.

| dollár | je |
|--------|----|
| mínusz | je |
|        |    |

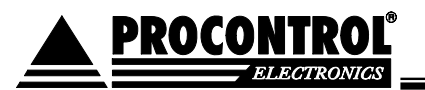

define service{

}

| host_name             | IPThermo127           |
|-----------------------|-----------------------|
| service_description   | Temperature, Sensor 1 |
| check_command         | snmp_ipth_temp!2      |
| check_period          | 24x7                  |
| active_checks_enabled | 1                     |
| max_check_attempts    | 3                     |
| normal_check_interval | 1                     |
| register              | 1                     |
|                       |                       |

A konfigurációs fájl módosítása és a Nagios újraindítása után nézzük meg, hogyan változik meg a szolgáltatások listája. Ha mindent helyesen adtunk meg, akkor az IPThermo 127 készülék alatt egy új sor jelenik meg ahol a Status information részben a már megkapott hőmérséklet adatot is látni fogjuk. A beállított riasztási értékeknek megfelelően zöld, sárga vagy piros színnel jelölve. Ilyenkor amennyiben engedélyeztük a figyelmeztetést és jól beállítottuk a csoportokat akkor email értesítéseket kapunk a rendellenes működésről.

| Host 🚹        | Service 🛝                             | Status 1 | Last Check 🚹        | Duration 个    | Attempt 个 | Status Information                               |
|---------------|---------------------------------------|----------|---------------------|---------------|-----------|--------------------------------------------------|
| <u>CsPeti</u> |                                       | ок       | 10-11-2010 13:24:11 | 0d 2h 24m 40s | 1/3       | PING OK - Packet loss = 09<br>0.41 ms            |
| IPThermo127   |                                       | ок       | 10-11-2010 13:24:15 | 0d 1h 17m 18s | 1/3       | PING OK - Packet loss = 09<br>2.07 ms            |
|               | <u>Temperature</u><br><u>Sensor 1</u> | WARNING  | 10-11-2010 13:23:35 | 0d 0h 24m 20s | 3/3       | Temperature WARNING - *<br>degree celsius (*100) |

A képen látható, hogy az IPThermo Warning állapotban van, hiszen 23 foknál magasabb a hőmérséklet. Az Attemps résznél látható 3/3 azt jelenti, hogy a megadott 3 ismételt ellenőrzésből már mindhárom megtörtént és a figyelmeztetési határérték átlépés biztosra behető.

Képek, logók

Amint azt már jeleztük, lehetőség van egy kicsit változtatni a rendszer kinézetén. Ehhez szükségünk van ikonokra, amit a következő helyről tölthetünk le: logók letöltése

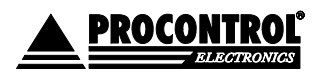

PROCONTROL ELECTRONICS LTD

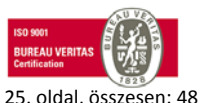

Létrehozás dátuma: 2013.02.06 16:17.

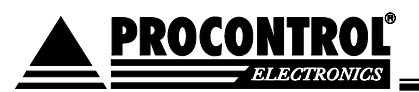

Itt sok féle ikongyűjteményt találunk, válogathatunk kedvünkre, illetve a képméretek ellenőrzése után akár mi magunk is csinálhatunk képeket. Nem szükséges az összes félét megrajzolni, hiszen a rendszer csak azokat keresi amiket a konfigurációs fájlban megadtunk. Másoljuk a képeket a fenti részen megadott logos könyvtárba. Érdemes szintén új konfig fájlt készíteni, legyen ez az icon.cfg. Ahhoz, hogy ezt használja is a rendszer, be kell jegyeznünk a nagios.cfg fájlba a következő sort:

cfg\_file=/etc/nagios/icon.cfg

Hozzuk létre a fájlt, és hozzunk létre benne egy új ikon csoportot, azaz a szokásos sablont. A gd2 formátumú képek már előre feldolgozásra kerülnek, ezért gyorsabban kerülnek elhelyezésre, ami sok kép esetén nem elhanyagolható előny.

#### define hostextinfo

| name            | win       |
|-----------------|-----------|
| icon_image      | win40.png |
| icon_image_alt  | Windows   |
| ivrml_image     | win40.png |
| statusmap_image | win40.gd2 |
| register        | 0         |
|                 |           |

}

#### define hostextinfo

| host_name | CsPeti |
|-----------|--------|
| use       | win    |

}

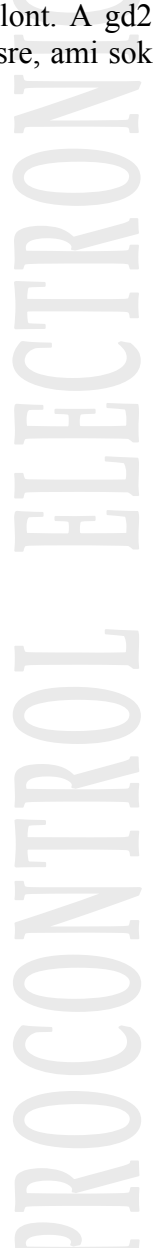

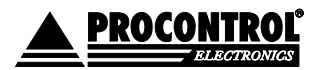

PROCONTROL ELECTRONICS LTD

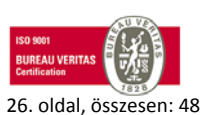

Létrehozás dátuma: 2013.02.06 16:17.

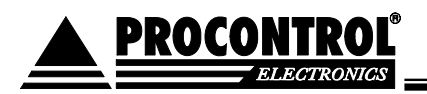

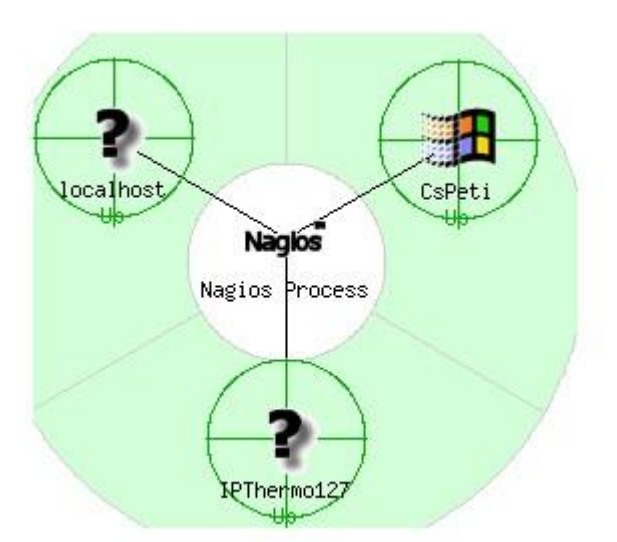

Azt hiszem a kép magáért beszé!. Ha létrehozunk csoportot a Linuxos gépeknek illetve beállítjuk az IPThermo-t is, akkor a következő vizuális élményben lesz részünk. <u>IPThermo 127 ikonok.</u>

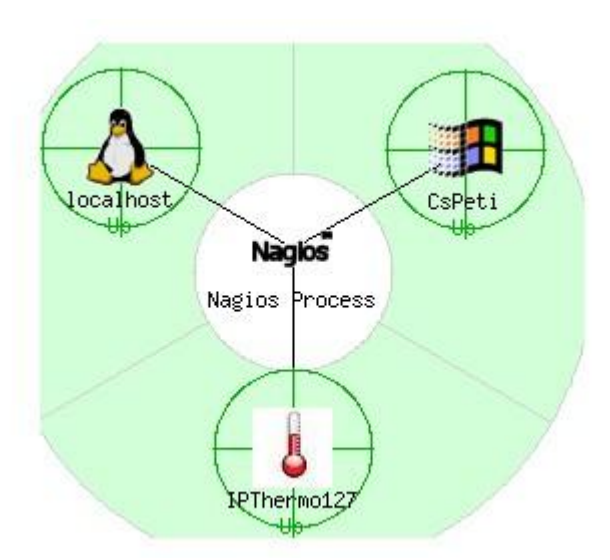

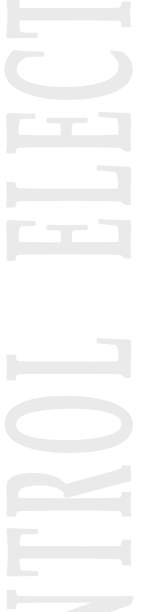

Az SNMP lekérdezésekkel sokféle információ ellenőrizhetünk akár egy Windowos munkaállomáson is. Hasonlóan az IPThermo 127 lekérdezéséhez, csak a –o paraméternél található OID-t kell átírnunk, illetve a riasztási értékeket. Példaként, ha a rendszer leírást szeretnék megtudni használjuk a –o sysDescr.0 beállítást. Lássunk erre egy példát, amit a szolgáltatások menüpontban láthatunk a Nagios honlapján.

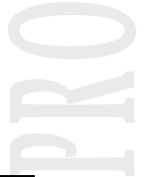

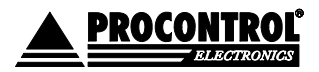

PROCONTROL ELECTRONICS LTD

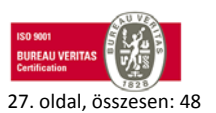

Létrehozás dátuma: 2013.02.06 16:17.

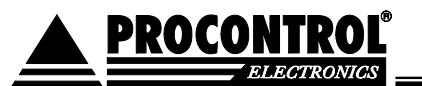

| IPThermo127 | <u>Temperature</u><br><u>Sensor 1</u> | ок | 10-12-2010 12:22:01 | 0d 0h 2m 23s  | 1/3 | Temperature OK - 2518 o<br>celsius (*100)                                                                                        |
|-------------|---------------------------------------|----|---------------------|---------------|-----|----------------------------------------------------------------------------------------------------|
| KRobi       |                                       | ок | 10-12-2010 12:21:51 | 0d 1h 29m 33s | 1/3 | PING OK - Packet loss =<br>= 0.32 ms                                                                                             |
|             | System Memory                         | ок | 10-12-2010 12:21:46 | 0d 1h 28m 38s | 1/3 | SNMP OK - 1046576 byte                                                                                                    |
|             | <u>System</u><br><u>Services</u>      | ок | 10-12-2010 12:21:57 | 0d 1h 30m 20s | 1/3 | SNMP OK - 76                                                                                                    |
|             | <u>System UpTime</u>                  | ок | 10-12-2010 12:22:00 | 0d 1h 29m 24s | 1/3 | SNMP OK - Timeticks: (34<br>4 days, 0:48:52.93                                                                                   |
|             | <u>System</u><br>descriptions         | ок | 10-12-2010 12:21:55 | 0d 1h 28m 29s | 1/3 | SNMP OK - Hardware: xi<br>6 Model 14 Stepping 8 A<br>COMPATIBLE - Software<br>Windows 2000 Version 3<br>2600 Multiprocessor Free |
|             | User number                           | OK | 10-12-2010 12:22:14 | 0d 1h 30m 10s | 1/3 | SNMP OK - 2                                                                                                    |

## **TELNET kimeneti formátum**

Az alábbi szöveges kimenet olvasható az IPThermo 127 készülék 24-es portján, telnet protokoll használata esetén: **ipthermo127**.

| 🛃 192 | 2.168.0.20 | 9 - PuTTY |      |        |      |      |
|-------|------------|-----------|------|--------|------|------|
| *017  | N00002     | T0=C      | T1=  | 25.06C | T2=C | T3=C |
| *017  | N00003     | T0=C      | T1=  | 25.00C | T2=C | T3=C |
| *017  | N00004     | T0=C      | T1=  | 25.00C | T2=C | T3=C |
| *017  | N00005     | T0=C      | T1=  | 25.00C | T2=C | T3=C |
| *017  | N00006     | T0=C      | T1=  | 25.00C | T2=C | T3=C |
| *017  | N00007     | T0=C      | T1 = | 25.00C | T2=C | T3=C |

A mezők jelentése: \*017 a belső intelligencia címe, a N00007 a mérés sorszáma, utána a 4 szenzor mérési eredménye következik: T0, T1, T2, T3 celsius fokban.

## Riasztási típusok

- NAGIOS beállítással, hőmérséklet lekérdezés SNMP segítségével
- a megadott perl szkriptben beállított email címre kapunk értesítést
- SMTP használatával a készülék önállóan küld email riasztást

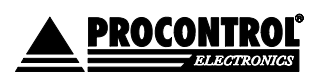

PROCONTROL ELECTRONICS LTD

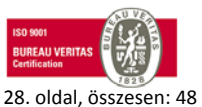

Létrehozás dátuma: 2013.02.06 16:17.

## Csatlakozási lehetőségek, protokollok

Iásd itt: Kommunikáció az IP Thermo 127 szerverrel

## A PDD program használata

2000

A PDD program arra a feladatra készült, hogy a cég által fejlesztett, hálózaton működő eszközökhöz beállítási lehetőséget biztosítson. Jelenleg a készülékek elérésének ellenőrzése mellett az IP cím beállítására van lehetőség. A PDD részletes leírását lásd alább: **Hiba! A hivatkozási forrás nem található.** 

| Ridturz                                    | Tulajdonos                                                                  | Készül éknév                                                   | MAC cim                                                                                                    | IF cin A                                                                    | Post          | Frogram verzió     | The second second second second second second second second second second second second second second second s |
|--------------------------------------------|-----------------------------------------------------------------------------|----------------------------------------------------------------|----------------------------------------------------------------------------------------------------|-----------------------------------------------------------------------------|---------------|--------------------|----------------------------------------------------------------------------------------------------|
| *                                          | Procentrol                                                                  | IPThermol27                                                    | 109.172.125.95.220.40                                                                                             | 192.168.0.209                                                               | 1001          | AV3.34 P:247 B:403 | Kommunikeero                                                                                                   |
| 12                                         | Procontrol                                                                  | IPThermo CsP                                                   | 172.222.72.55.46.57                                                                                               | 192.168.0.215                                                               | 1001          | AV3.34 9:255 B:400 |                                                                                                    |
|                                            |                                                                             |                                                                |                                                                                                    |                                                                             |               |                    | C Frisshés                                                                                                    |
|                                            |                                                                             |                                                                |                                                                                                    |                                                                             |               |                    | 른 IP cin core                                                                                                  |
|                                            |                                                                             |                                                                |                                                                                                    |                                                                             |               |                    | Exportálio                                                                                                    |
|                                            |                                                                             |                                                                |                                                                                                    |                                                                             |               |                    | PR MAC cin decimale                                                                                            |
|                                            |                                                                             |                                                                |                                                                                                    |                                                                             |               |                    |                                                                                                    |
| tillanz eltő<br>1938:z riðu<br>purke son r | kanakter: Mi-minczier<br>odik kanakter: Ciés vili<br>sens a program alhálós | ngedelyezve a DHCP, 1 - en<br>ägorodid mező - a krészülék, rou | gedélyezve és aktív, * engedélyezv<br>k kapcsolafban van az 1001-es polit<br>ter baáll tástól kiggően csak UDP-vi | e de még nem kapott cimet<br>on, " és sölétzőid - nincs ka<br>el érhető el. | t<br>spcsolat |                    | Käissi:                                                                                                    |

## Programfrissítés, firmware update

A készülék belső programját a technikai fejlődés és a vásárlói igények alapján folyamatosan fejlesztjük. Annak érdekében, hogy a régebbi eszköz tulajdonosok is élvezhessék ennek előnyeit, lehetőséget biztosítunk arra, hogy új vezérlő programmal lássák el. Erre ad lehetőséget a Procontrol által fejlesztett FWLoader alkalmazás. Bal oldalon beállítjuk a csatlakozási adatokat majd jobb oldalon megadjuk az új programfájlt. Ezután már csak a telepítés gombot kell megnyomnunk.

A program által kínált lehetőségeket és a használat módját tartalmazó részletes leírást a programfrissítési csomagban találjuk meg.

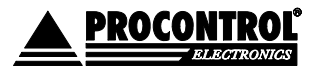

PROCONTROL ELECTRONICS LTD

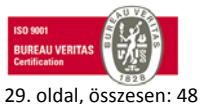

Létrehozás dátuma: 2013.02.06 16:17.

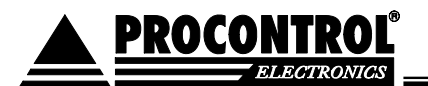

| kaposolat tipusa                                                                | Firmware frissitése                            |          |
|---------------------------------------------------------------------------------|------------------------------------------------|----------|
| TCP/IP (internet vagy ethernet hálózat)                                         | Válassza ki a telepítendő firmware állományát: |          |
|                                                                                 | C:\projects\armgcc\main_1120_b398.pfw          | <u>2</u> |
| A hasznák soros port: COM 1                                                     | Készülékinformációk beolvasása                 |          |
| A soros porti baudrate: 115200                                                  | Telepítés                                      |          |
| A készülék PCS-címe: 255 🔶                                                      | A készülék újraindítása                        |          |
|                                                                                 |                                                |          |
|                                                                                 |                                                |          |
|                                                                                 |                                                |          |
| iválasztott firmware tulajdonságai   Kommunik                                   | tációs napló Úzenetek                          |          |
| iválasztott firmware tulajdonságai Kommunik<br>betöltött firmware buildszáma:   | kációs napló Úzenetek  <br>Builld: 00398       | 2        |
| iválasztott firmware tulajdonságai Kommunik<br>betöltött firmware buildszáma:   | kációs napló Úzenetek Build: 00398             | 2        |
| iválasztott firmware tulajdonságai   Kommunik<br>betöltött firmware buildszáma: | kációs napló Úzenetek  <br>Build:00398         | 2        |
| iválasztott firmware tulajdonságai (Kommunik<br>betöltött firmware buildszáma:  | kációs napló Üzenetek Build: 00398             | 2        |
| iválasztott firmware tulajdonságai   Kommunik<br>betöltött firmware buildszáma: | kációs napló Üzenetek Builld: 00398            | 2        |

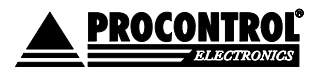

PROCONTROL ELECTRONICS LTD

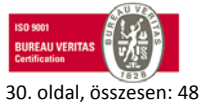

Létrehozás dátuma: 2013.02.06 16:17.

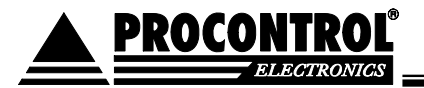

## Kommunikáció az IP Thermo 127 szerverrel

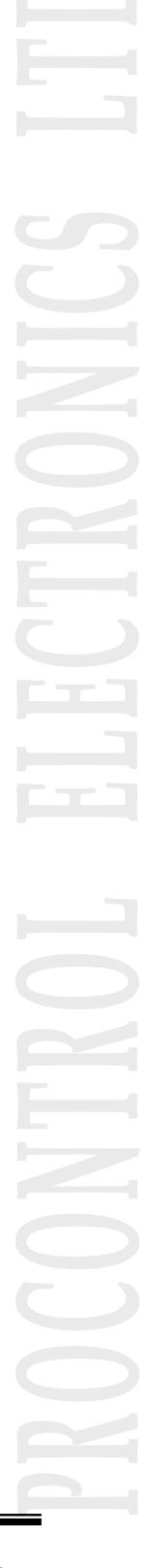

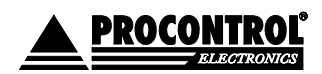

PROCONTROL ELECTRONICS LTD

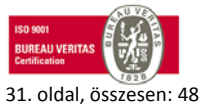

Létrehozás dátuma: 2013.02.06 16:17.

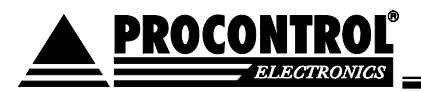

## Telnet 1 (TCP port 23) interaktív management

Ethernetre / internetre csatolható digitális hőmérő monitorozó programmal

Ezen az oldalon szeretnénk bemutatni, hogyan lehet telnet protokollon keresztül elérni, hőmérsékletet lekérdezni illetve hálózati paramétereket állítani az IPThermo 127 egységen. A készülék eléréséhez szükségünk van egy programra, ami képes felépíteni a kapcsolatot. Az egyik lehetőség ha a következő helyről letöltjük a Putty nevű programot: <u>PUTTY</u>

Ha megvagyunk az indítás után állítsuk be a képen látható módon, figyelembe véve a saját készülékünk IP címét, majd az Open gomb megnyomása után elindul a kapcsolat.

| Rutty Configuration   |                                                                  | x                  |
|-----------------------|------------------------------------------------------------------|--------------------|
| Category:             |                                                                  |                    |
| 🖃 Session             | Basic options for your Pu                                        | TTY session        |
| Logging<br>⊡ Terminal | Specify the destination you want to<br>Host Name (or IP address) | connect to<br>Port |
| Bell                  | 192.168.0.209                                                    | 23                 |
| Features<br>⊡-Window  | Connection type:<br>C Raw                                        | O SSH O Serial     |

A másik lehetőségünk, ha a Windows Start menüjében elindítjuk a futtatást:

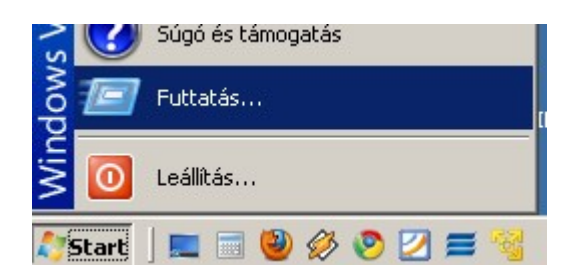

Majd a megjelenő ablakba beírjuk: telnet 192.168.0.210 23

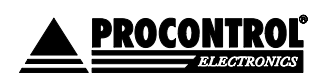

PROCONTROL ELECTRONICS LTD

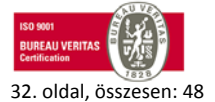

Létrehozás dátuma: 2013.02.06 16:17.

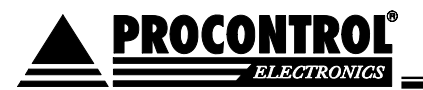

| Ad<br>int | ja meg a program, a mappa, a dokumentum vagy az<br>ernetes erőforrás nevét, és a Windows megnvitia azt. |
|-----------|----------------------------------------------------------------------------------------------------|
|           |                                                                                                    |
| egnyitás: | telnet 192.168.0.210 23                                                                                 |
| 1         | A feladat rendszergazdai jogosultsággal jön létre.                                                      |

Természetesen az IP cím helyére az aktuális helyen beállított értéket kell megadni. Ezek után a következőt fogjuk látni a megjelenő ablakban:

| :   | IPThermo 127 telnet shell    |   |
|-----|------------------------------|---|
| 1   | Type '?' and return for help | : |
|     |                              |   |
| Pas | sword> _                     |   |

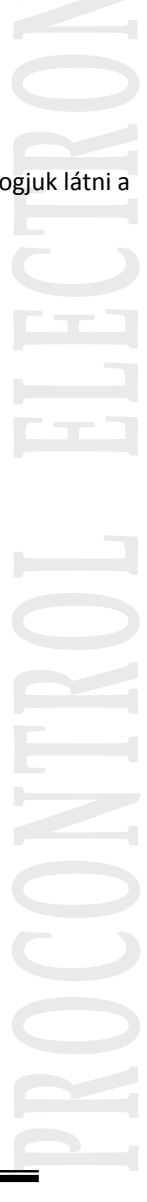

PROCONTROL ELECTRONICS LTD

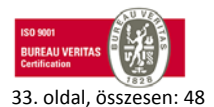

Létrehozás dátuma: 2013.02.06 16:17.

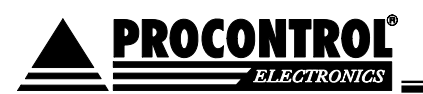

A telnet protokoll szöveges parancsokkal működik. Ha valamit el akarunk végeztetni a berendezéssel, akkor gépeljük be az adott parancsot majd nyomjunk gy ENTER-t. Amint a képen is látható, itt kell megadni a beállított jelszót ami alapértelmezettként az admin szó, majd nyomjunk ENTER-t. Amennyiben a jelszókérést kikapcsoltuk, akkor azonnal a készülék promptja fog megjelenni.

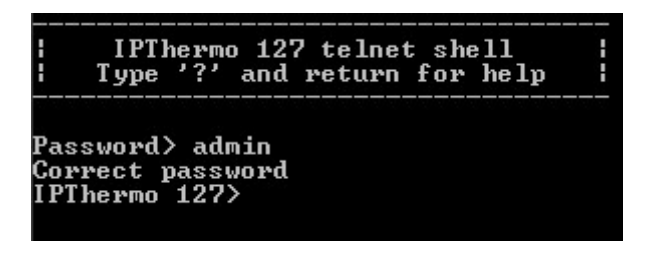

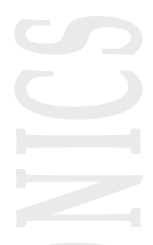

Ezután mint a fejléc is mutatja, lehetőségünk van információkat kérni az eszköz menüjéről. Tegyük is ezt meg, és írjunk be egy kérdőjelet majd nyomjunk ENTER-t.

| IPThermo <sup>1</sup> | 127> ?                  |
|-----------------------|-------------------------|
| Available             | commands:               |
| stats -               | show network statistics |
| conn –                | show TCP connections    |
| temp -                | show temperature        |
| setup -               | show setup              |
| help, ? -             | show help               |
| exit –                | exit shell              |
| IPThermo 1            | 127> _                  |

Mivel számunkra a legfontosabb feladat a hőmérséklet meghatározás, először azt kérdezzük le. A hálózati beállításokat később is meg tudjuk még nézni. Adjuk meg az ismert módon a temp parancsot.

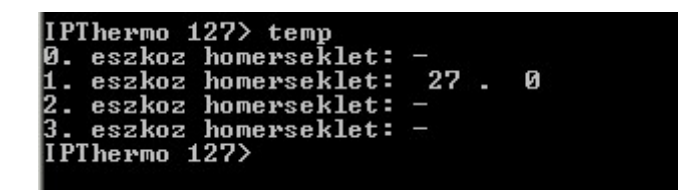

A képen látható, hogy a jelenlegi rendszerünk a lehetséges 4 szenzorból csak 1-et használ, ami aktuálisan pont 27 fokos hőmérsékletet jelez. Ez a mérőeszköz 1-es sorszámmal van ellátva. Amennyiben Ön csak az alap IPThermo 127 Kittel rendelkezik, a 0. eszköz sornál fogja látni az értéket. Most nézzük meg, hogyan lehet átállítani a hálózati paramétereket. A prompt után írjuk be a setup parancsot.

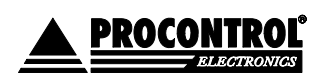

PROCONTROL ELECTRONICS LTD

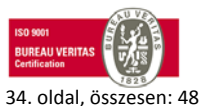

Létrehozás dátuma: 2013.02.06 16:17.

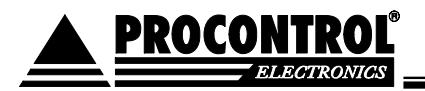

| Setun Heln                                                                                                    |
|----------------------------------------------------------------------------------------------------|
| Available commands:<br>i - change IP address (i192.168.0.250)<br>m - change MAC adress (m10.224.0.17.100.2)<br>s - change Subnetmask (s255.255.255.0)<br>r - change Router (r192.168.0.1)<br>R_ETH - reboot Ethernet<br>DRESET - device reset<br>passoff - Password off<br>pw - change password (pwadmin)<br>x - exit setup |

A képen is látható, hogy milyen beállítási lehetőségeink vannak. A hálózati paraméterek beállítása hasonló módon működik minden esetben. Ami nagyon fontos, hogy hiába állítjuk át az értékeket, a készülék azt csak újraindítás után fogja alkalmazni illetve akkor, ha kiadjuk a listán is látható R\_ETH parancsot.

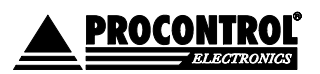

PROCONTROL ELECTRONICS LTD

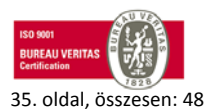

Létrehozás dátuma: 2013.02.06 16:17.

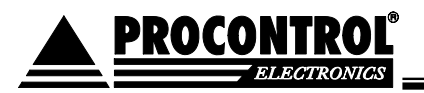

## Telnet 2 (TCP port 24) ömlesztett adatok

Ethernetre / internetre csatolható digitális hőmérő monitorozó programmal

Ezen az oldalon szeretnénk bemutatni, hogyan lehet telnet protokollon keresztül elérni, hőmérsékletet lekérdezni illetve hálózati paramétereket állítani az IPThermo 127 egységen. A készülék eléréséhez szükségünk van egy programra, ami képes felépíteni a kapcsolatot. Az egyik lehetőség ha a következő helyről letöltjük a Putty nevű programot: <u>PUTTY</u>

http://www.chiark.greenend.org.uk/~sgtatham/putty/download.html

Ha kész, az indítás után állítsuk be a képen látható módon, figyelembe véve a saját készülékünk IP címét, majd az Open gomb megnyomása után elindul a kapcsolat.

| 💥 PuTTY Configuration              |                                                                  | ×                  |  |  |  |
|------------------------------------|------------------------------------------------------------------|--------------------|--|--|--|
| Category:                          |                                                                  |                    |  |  |  |
| E-Session<br>Logging<br>E-Terminal | Basic options for your PuTTY session                             |                    |  |  |  |
|                                    | Specify the destination you want to<br>Host Name (or IP address) | connect to<br>Port |  |  |  |
| Bell                               | 192.168.0.209                                                    | 24                 |  |  |  |
| Features                           | Connection type:<br>C Raw I Telnet C Rlogin                      | O SSH O Serial     |  |  |  |

A másik lehetőségünk, ha a Windows Start menüjében elindítjuk a futtatást:

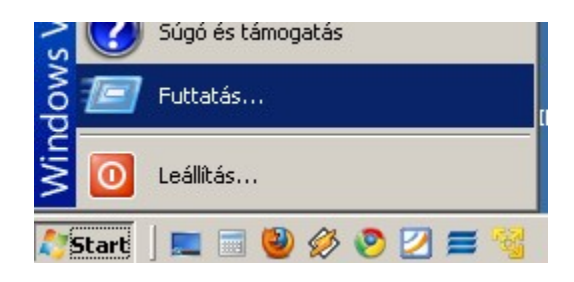

PROCONTROL ELECTRONICS LTD

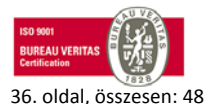

Létrehozás dátuma: 2013.02.06 16:17.

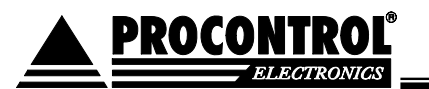

Majd a megjelenő ablakba beírjuk: **telnet 192.168.0.209 24** 

| 🛃 192 | 2.168.0.20 | 9 - PuTTY |     |        |      |      |
|-------|------------|-----------|-----|--------|------|------|
| *017  | N00002     | T0=C      | T1= | 25.06C | T2=C | T3=C |
| *017  | N00003     | T0=C      | T1= | 25.00C | T2=C | T3=C |
| *017  | N00004     | T0=C      | T1= | 25.00C | T2=C | T3=C |
| *017  | N00005     | T0=C      | T1= | 25.00C | T2=C | T3=C |
| *017  | N00006     | T0=C      | T1= | 25.00C | T2=C | T3=C |
| *017  | N00007     | T0=C      | T1= | 25.00C | T2=C | T3=C |

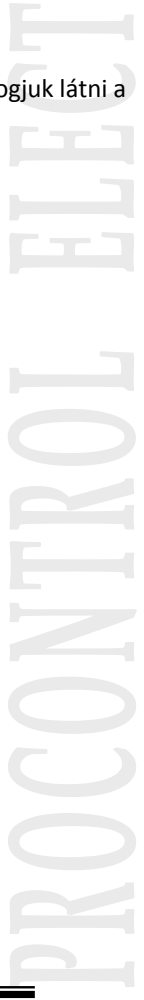

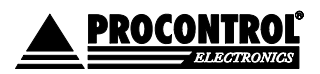

PROCONTROL ELECTRONICS LTD

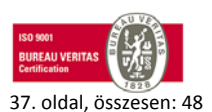

Létrehozás dátuma: 2013.02.06 16:17.

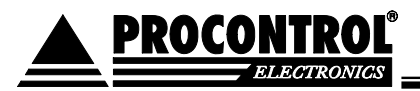

Web böngésző / http (TCP port 80)

Ethernetre / internetre csatolható digitális hőmérő monitorozó programmal

Ezen az oldalon szeretnénk bemutatni, hogyan lehet Weben keresztül elérni a készüléket. Mivel a termék általános http támogatással rendelkezik, így gyakorlatilag bármilyen böngészőn keresztül elérhetjük. Nincs más dolgunk, mint a képen is látható módon beírjuk az egységünk IP címét és nyomunk egy ENTER gombot.

| 🦥 Körpanoráma.hu - Professzionális virtuális séták - Mozilla Firefox                        |  |
|---------------------------------------------------------------------------------------------|--|
| Eájl Szerkesztés <u>N</u> ézet Előz <u>m</u> ények <u>K</u> önyvjelzők <u>Eszközök Súgó</u> |  |
| C X 🟠 🗋 192.168.0.209                                                                       |  |
| 😑 Disable* 🙇 Cookies* 🔤 C55* 📰 Forms* 💻 Images* 🕕 Information*                              |  |
| 🕒 Körpanoráma.hu - Professzionális vir 🔶                                                    |  |
|                                                                                             |  |
|                                                                                             |  |
| 🖉 Bing - Windows Internet Explorer                                                          |  |
| IP2.168.0.209                                                                               |  |
| Fájl Szerkesztés Nézet Kedvencek Eszközök Súgó                                              |  |

A megjelenő ablakban lévő mezőbe írjuk be a jelszót, ami alapértelmezettként az admin szó. Ezután vagy ENTER-t nyomunk vagy a Belépés gombot válasszuk.

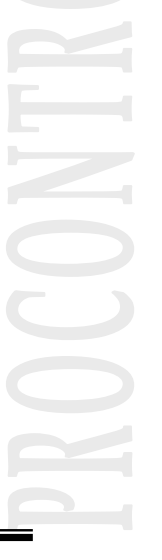

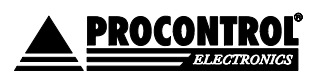

PROCONTROL ELECTRONICS LTD

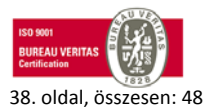

Létrehozás dátuma: 2013.02.06 16:17.

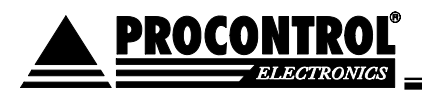

| IPThe<br>B: 0                    | rmo 127<br>0247                            |  |
|----------------------------------|--------------------------------------------|--|
| A belépéshez<br>(max. 20 karakte | írja be a jelszót!<br>r, alapérték: admin) |  |
|                                  | Belépés                                    |  |

Amennyiben helyesen adtuk meg a jelszót, elénk tárul a teljes oldal és az összes beállítási funkció. A magyarázó szövegek alapján könnyedén eligazodhatunk és elvégezhetjük a szükséges változtatásokat.

| Print Antilo                                                                                                    |                   |                    | 2010.10.21 001    |
|----------------------------------------------------------------------------------------------------|-------------------|--------------------|-------------------|
| TE-05 sciencerus, altat mort hom                                                                                                    | Arkeblet.         |                    |                   |
| 6,000                                                                                                    | L estáir          | 2. millio          | b, mobile         |
|                                                                                                    |                   |                    |                   |
| 100-05 scencer altal mire adals                                                                                                    |                   |                    |                   |
|                                                                                                    |                   |                    |                   |
| -                                                                                                    |                   | -                  |                   |
| Terrestel Million                                                                                                    |                   |                    | _                 |
| Contraction of the second second second second second second second second second second second second second s                                                                                                    |                   |                    |                   |
| Farantar                                                                                                    | Beatlands and     | Adversegi allegost | Eget Artes        |
| 1.45                                                                                                    |                   | THE REAL PROPERTY. | Loss and in crist |
| Augustation and a loss                                                                                                    |                   | INC 144-100-1075   | 100 100 1         |
| Marcal Park                                                                                                    | _                 | 100.000.000.000    |                   |
|                                                                                                    | Tables of         |                    |                   |
| Richard Statistics                                                                                                    | 1999.             |                    |                   |
|                                                                                                    | 1000 A. 1000      |                    |                   |
| Infort repairs                                                                                                    | Experience even   | Magnetha .         | atur              |
|                                                                                                    |                   |                    |                   |
| Republic contract to a state the                                                                                                    | 3600              |                    |                   |
| Participant in the second                                                                                                    |                   |                    |                   |
|                                                                                                    | 10 ct (1, 1) to   | 1.14               |                   |
| a second second                                                                                                    |                   |                    |                   |
| Date of the local date of the local date of the |                   |                    | Pres.             |
|                                                                                                    |                   |                    |                   |
|                                                                                                    | [Mermit]          |                    |                   |
| -                                                                                                    |                   |                    |                   |
| _teacher.an                                                                                                    | citta I           | .Saturbain.        |                   |
|                                                                                                    | COLORING COLORING |                    |                   |

| toz | ta | tá | S | ok | at. |
|-----|----|----|---|----|-----|
|     |    |    |   |    |     |
|     |    |    |   |    |     |
|     |    |    |   |    |     |
|     |    |    |   |    |     |
|     |    |    |   |    |     |
|     |    |    |   |    |     |
|     |    |    |   |    |     |
|     |    |    |   |    |     |
|     |    |    |   |    |     |
|     |    |    |   |    |     |
|     |    |    |   |    |     |
|     |    |    |   |    |     |
|     |    |    |   |    |     |
|     |    |    |   |    |     |
|     |    |    |   |    |     |
|     |    |    |   |    |     |
|     |    |    |   |    |     |
|     |    |    |   |    |     |
|     |    |    |   |    |     |
|     |    |    |   |    |     |

PROCONTROL ELECTRONICS LTD

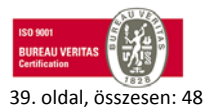

Létrehozás dátuma: 2013.02.06 16:17.

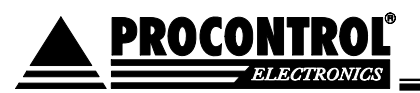

## **SNMP II elérés (UDP port 161)**

Ethernetre / internetre csatolható digitális hőmérő monitorozó programmal

Ezen az oldalon szeretnénk bemutatni, hogyan lehet SNMP protokoll segítségével elérni a készüléket. A protokoll teszteléséhez szükségünk lesz egy kliens programra, ami képes kezelni a készülékhez szükséges parancsokat. A telepítő CD tartalmazza az SNMP View elnevezésű ingyenes alkalmazást, amivel könnyen ellenőrizhetjük a működést. A protokollt számtalan alkalmazás támogatja, így minden vásárlónk egyszerűen megtalálhatja a számára legjobb megoldást vagy illesztheti be eszközünket a már meglévő rendszerébe.

| SNMPView 2.5 current values |       |          |           |      |                     |                  |          |    |  |  |
|-----------------------------|-------|----------|-----------|------|---------------------|------------------|----------|----|--|--|
| Program                     | View  | Options  | Start     | Stop | Help                |                  |          |    |  |  |
| Name                        |       |          | Describe  |      | Object ID           | Uptime           | Channel1 | Cł |  |  |
| IP Thermo                   | 192.1 | 68.0.209 | IP Thermo | 127  | 1.3.6.1.4.1.13125.1 | 1d, 20h, 44m, 9s | 2552     | T  |  |  |

A képen látható a készülék azonosítója, IP címe, az indítás óta eltelt idő illetve a hőmérsékleti érték 100-zal felszorzott értéke. Ez azt jelenti, hogy a látható 2552-es érték 25,52 fok celsiust jelent. A program által lekérdezett OID értékeket az snmpview.cfg tudjuk állítani. A CD-n már előre beállított fájl található ami képes az IPThermo 127 mind a 4 szenzorjának értékét kijelezni.

1=sysDescr 2=sysObjectID 3=sysUpTime 4=4.1.13125.1.1.5 5=4.1.13125.1.2.5 6=4.1.13125.1.3.5 7=4.1.13125.1.4.5

A sor elején lévő szám azonosítja, hogy a lekérdezett érték melyik oszlopba kerüljön. Az egyenlőség jel után pedig a parancs kódját láthatjuk. Amint az észrevehető, az általános paraméterekhez a hivatalos elnevezések is használhatóak, nem kell tudni a számjegyes sort.

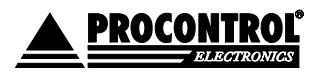

PROCONTROL ELECTRONICS LTD

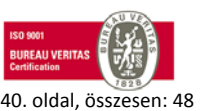

Létrehozás dátuma: 2013.02.06 16:17.

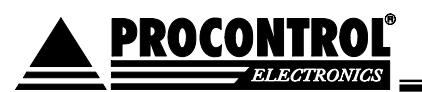

Az IP cím átállítására a devices.txt fájl ad lehetőséget. Itt mindkét helyen írjuk át a készülékazonosítót, és indítsuk újra a programot.

## 192.168.0.211; IP Thermo 192.168.0.211;public;0;

A készülékhez tartozó MIB fájl innen tölthető le.

Az SNMP felhasználási lehetőségeiről a NAGIOS leírásunkban is tájékozódhat!

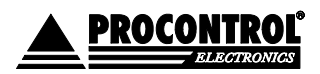

PROCONTROL ELECTRONICS LTD

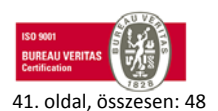

Létrehozás dátuma: 2013.02.06 16:17.

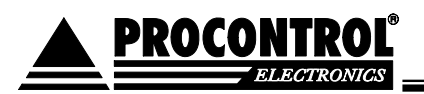

## PDD (UDP port 65535) eszközfelderítés

Ethernetre / internetre csatolható digitális hőmérő monitorozó programmal

A PDD program arra a feladatra készült, hogy a cég által fejlesztett hálózaton működő eszközökhöz beállítási lehetőséget biztosítson. Jelenleg a készülékek elérésének ellenőrzése mellett az IP cím beállítására van lehetőség. A program indítása után a következő ablak jelenik meg.

|                             | <i>U</i>                                                                       |                                                                                    |                                                                                                    |                                                                              |         | - 21               |                                                                                                 |
|-----------------------------|--------------------------------------------------------------------------------|------------------------------------------------------------------------------------|----------------------------------------------------------------------------------------------------|------------------------------------------------------------------------------|---------|--------------------|-------------------------------------------------------------------------------------------------|
| usz                         | Tulajdonos                                                                     | Készüléknév                                                                        | MAC cím                                                                                                    | IP cím 🛆                                                                     | Port    | Program verzió     | 100000000000000000000000000000000000000                                                         |
|                             | Procontrol                                                                     | IPThermol27                                                                        | 188.172.125.95.220.40                                                                                              | 192.168.0.209                                                                | 1001    | AV3.34 P:247 B:403 | Kommunikäel                                                                                     |
|                             | Procontrol                                                                     | IPThermo CsP                                                                       | 172.222.72.55.46.57                                                                                                | 192.168.0.215                                                                | 1001    | AV3.34 P:255 B:403 |                                                                                                 |
|                             |                                                                                |                                                                                    |                                                                                                    |                                                                              |         |                    | <ul> <li>Frissítés</li> <li>IP cím csere</li> <li>Exportálás</li> <li>MAC cím decim.</li> </ul> |
| z első<br>z más<br>e sor: i | i karakter: M - nincs en<br>odik karakter: C és vilá<br>nem a program alhálóza | gedélyezve a DHCP, I - er<br>goszóld mező - a készülé<br>tában van a készülék, rou | igedélyezve és aktív, * engedélyezv<br>k kapcsolatban van az 1001-es porto<br>ter beállítástól függően csak UDP-ve | e de még nem kapott címet<br>on, * és sölétzöld - nincs kaj<br>el érhető el. | pcsolat |                    | <b>"T</b> Kilépés                                                                               |

Mint látható, törekedtünk az egyszerű de mégis átlátható és könnyen kezelhető felület kialakítására. Az ablak jobb oldalán találhatóak a funkció gombok illetve a kommunikáció visszajelzését végző rész. A középső és bal oldalsó rész teljes egészében a készülékek adatainak kijelzését szolgálja. Az középső rész alsó felén rövid ismertetést találunk a felhasznált speciális jelzések értelmezéséhez. Az ablak legalsó részén pedig a státusz adatok láthatóak.

Ismerkedjünk meg részletesebben a készülékek listájával. Balról haladva az első 4 mező a következő.

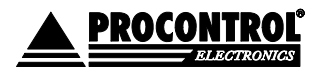

PROCONTROL ELECTRONICS LTD

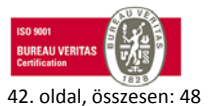

Létrehozás dátuma: 2013.02.06 16:17.

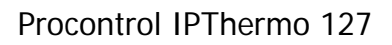

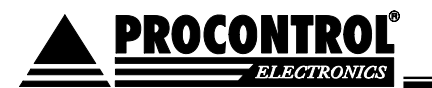

| PDD - Pro | control Device Dete | ector v1.02  |                       |
|-----------|---------------------|--------------|-----------------------|
| Státusz   | Tulajdonos          | Készüléknév  | MAC cím               |
| MC        | Procontrol          | IPThermol27  | 188.172.125.95.220.40 |
| M*        | Procontrol          | IPThermo CsP | 172.222.72.55.46.57   |

A státusz adatok értelmezése az ablak alján is látható. Az első karakter jelenti a DHCP működésének jelzését. Az M karakter azt jelzi, hogy jelenleg az adott készülékben nincs engedélyezve vagy nem is tud ilyen szolgáltatást. A második karakter értéke C esetén azt jelenti, hogy az 1001-es normál kommunikációs porton éppen kapcsolatban van a készülék, csillag esetén pedig nem. Az élő kapcsolatot a karakter mellett a mező világos zöld színe is jelzi. A következő 2 mező a tulajdonost és a készüléket jelöli, ami arra szolgál, hogy megtudjuk, melyik berendezésről is van szó. Példaként ha rendelkezünk egy IPTermo illetve egy IPStecker berendezéssel is, akkor a készüléknév alapján egyértelműen tudjuk, hogy melyik állapotait elemezzük. A következő mezőben az eszköz MAC címe szerepel hexa értékkel. Ennek kijelzése állítható, amit későbbiekben be is mutatunk.

| IP cím | 4 | Port | Program verzió |
|--------|---|------|----------------|
|--------|---|------|----------------|

| Az IP cím az eszköz jelenlegi hálózati címét mutatja meg, majd a beállított port címet is. Ez a port — |
|----------------------------------------------------------------------------------------------------|
| szám a Procontrol által használt kommunikációhoz szükséges. Az utolsó mezőben a jelenleg használt      |
| program verziók azonosítói láthatóak. Ezekre az adatokra csak kollégáinknak lehet szükségük,           |
| kérésükre innen tudják megadni az értékeket. Mint látható az alsó készülék sora szürkével van          |
| megjelölve. Ez azért van, mert az IP cím és az alhálózati maszk alapján ez az eszköz másik             |
| alhálózatban van, így ennek elérésére alapesetben csak a PDD programmal van lehetőség. Ezzel           |
| viszont az újonnan megvásárolt eszköz címét is átállíthatjuk a saját alhálózati címeink alapján.       |

A következő lépésben megismerkedünk a jelenlegi használható műveletekkel. Az ehhez szükséges vezérlőket a program ablakának jobb oldalán találjuk meg.

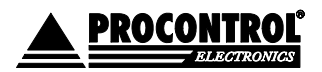

PROCONTROL ELECTRONICS LTD

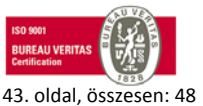

Létrehozás dátuma: 2013.02.06 16:17.

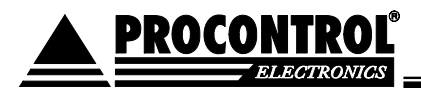

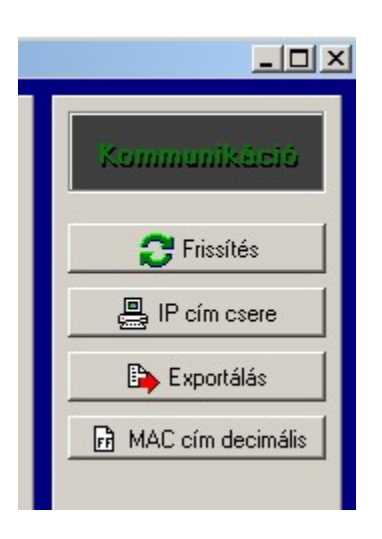

A kép felső részén látható Kommunikáció felirat csak jelzésre szolgál. Amikor a program az eszközökkel beszélget, a funkció gombok tiltásra kerülnek. Ez mindaddig így is marad amíg a felirat világos zöld színű.

A Frissítés gomb megnyomása után a program törli a jelenlegi eszközlistát és újra összeállítja azt. Ha új berendezést csatlakoztatunk a hálózatunkra, akkor ennek segítségével kerül fel a listára.

Az IP cím csere gombbal nyílik lehetőségünk, hogy a készüléket a kívánt hálózati címre állítsuk. Először az eszköz listában válasszunk ki egy berendezést, majd nyomjuk meg a gombot.

| IP cím beállítása |                |
|-------------------|----------------|
| IP cím:           | 192.168.0 .215 |
| 🖌 Beállít         | 👖 Vissza       |

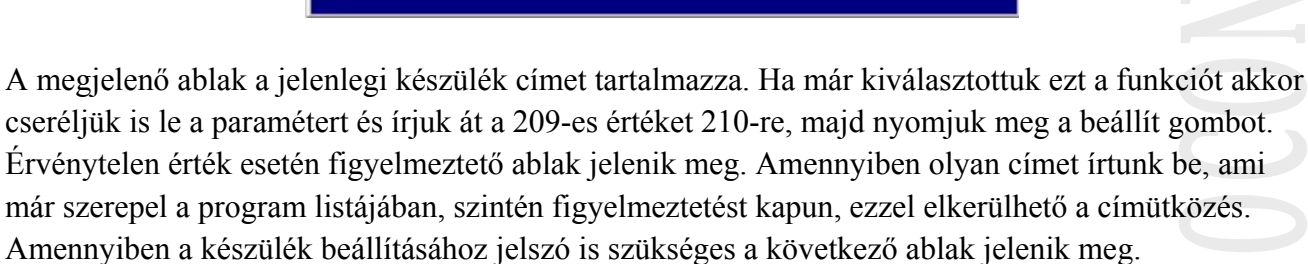

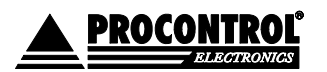

PROCONTROL ELECTRONICS LTD

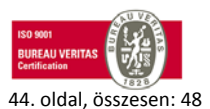

Létrehozás dátuma: 2013.02.06 16:17.

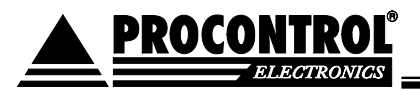

| elszó bekérése | ×        | F |
|----------------|----------|---|
| Jelszó:        | XXXXX    | E |
| 🗸 Rendben      | T Vissza | C |

Itt adjuk meg a jelszót majd válasszuk a rendben gombot. Ha minden rendben megy akkor az IP cím átállításra kerül a program pedig automatikusan frissíti a készülék listát.

Az Exportálás gomb segítségével az aktuális készüléklista adatait menthetjük le egy csv kiterjesztésű fájlba. Ennek segítségével könnyedén készíthetünk egy táblázatot, illetve a Procontrol munkatársainak is elküldhetjük, ha valamilyen beállítási kérdésben kérjük a segítségüket.

A MAC cím decimális gomb megnyomása után a listában már hexa értékekkel is látható lesz a készülékek MAC címe. Erre azért lehet szükség, mert sok program esetén ilyen formában kell megadni az értékeket. A gomb ismételt megnyomásával az oszlop eltűnik.

Az ablak alsó részén található néhány információ, amire még szükségünk lehet.

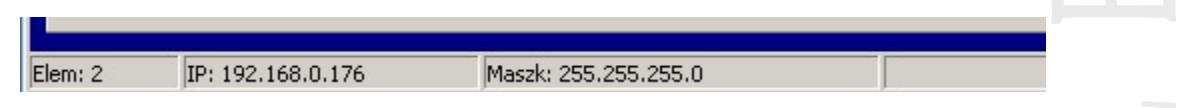

Az elem érték a jelenleg listában szereplő készülékek számát adja meg. Az IP részben a PDD futtatását végző számítógép IP címe látható. A maszk részben pedig a jelenlegi alhálózati maszkot láthatjuk, melynek a készülékek elérésénél van szerepe, mint azt már a fenti résznél is leírtuk.

A programot és a részletes leírást a telepítő csomag tartalmazza.

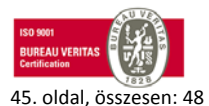

Létrehozás dátuma: 2013.02.06 16:17.

Elérés: F:\Dokumentumok\Termékdokumentáció\IPThermo\IPThermo Simple\IPThermo 127\IPThermo127 műszaki dokumentáció és felhasználói kézikönyv ver7.1.doc

PROCONTROL ELECTRONICS LTD

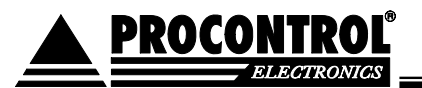

#### **IPThermo**

Ethernet hálózatra kapcsolható mérőeszközök és szenzorok saját programozható IP címmel

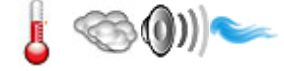

Internet hő-, páratartalom-, nyomás, légsebességmérő, vízbetörés érzékelő család

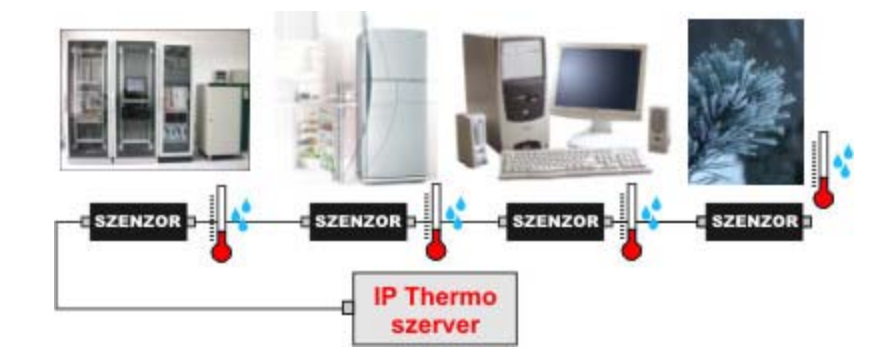

Az IP Thermo család termékeivel lehetőségünk nyílik egy távoli objektum hőmérsékletének / páratartalmának / légsebességének megfigyelésére az Internet korlátlan távolságaiból. Az IP Thermo alapkészülékek a hozzájuk csatlakoztatható hő-, páratartalom-, nyomás, légsebességmérő szondákkal együtt alkotnak Internet-mérőeszköz rendszert. A szenzorok, az általuk mért értékeket továbbítják az IP Thermo készülék(ek)hez, melyek adatai az Ethernet hálózaton keresztül olvashatók le. Az Ethernet kapcsolat lehetővé teszi a mért értékek weblapon való publikálását, naplózását, grafikonos megjelenítését, vagy egy ön által fejlesztett programban való felhasználását.

#### Felépítés:

Az IP Thermo családfa két részre oszlik. Az IP Thermo Simple család a legegyszerűbb felhasználásra, kis eszköztávolságra, max. 4 objektum hőmérsékletének mérésre van tervezve. USB csatlakozó a mérőszondák és a szerver között. A két IPThermo Simple készlet tehát az általános alapigények kielégítését célozza meg.

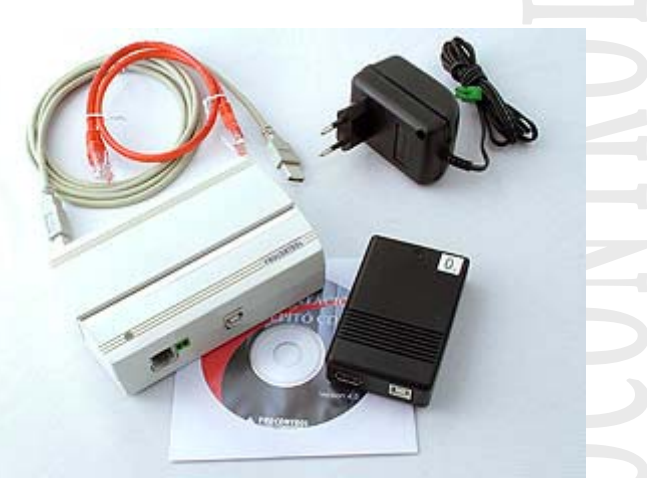

Az IPThermo 127 ethernet hőmérő kit

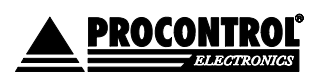

PROCONTROL ELECTRONICS LTD

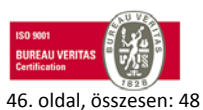

Létrehozás dátuma: 2013.02.06 16:17.

Az IPThermo Professional család egy minta összeállítása:

IPThermo 260

Datastore

THP-05A Hő-,

pára-,

nyomásmérő

szenzor

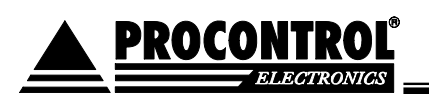

Az IP Thermo Professional család az összetettebb igényeket is maximálisan kielégíti. Ha a hőmérséklet mellett *páratartalom, légnyomás, légsebesség,* mérésére, vízbetörés érzékelésére, és egyéb feszültségmérőkre stb. is szüksége van, vagy mérendő objektumai akár *több száz méternyi távolságra* vannak egymástól, az IP Thermo Professional család elemeiből tökéletesen az ön igényeire szabott egyedi rendszert állíthat össze.

Az IP Thermo Pro család alapkészüléke lehet az un. IPThermo 200-E4 Online Bridge, vagy ennek továbbfejlesztett típusa az IPThermo205G.

Az IPThermo200 Ez egy online adattovábbító eszköz, illetve adatkonverter, mely fogadja a szenzorok adatait, és továbbítja a számítógép felé. Az Online Bridge alaptípusa az IP Thermo 200-E4, mely Ethernet TCP/IP hálózatra csatolható, de kapható USB, RS232, rádió és WiFi változat is.

Ennek továbbfejlesztett típusa az IPThermo205G, amely offline, standalone működésre is képes, és magában foglalja a datastore, az SMS küldő és a Watchdog egység funkcióit is.

Ezen felül opcionálisan csatolhat a rendszerhez offline rögzítő, vagyis Datastore egységet is, mely 20.000 mérési adat tárolására alkalmas. A beépített kijelzővel rendelkező IP Thermo 260 segítségével a folyamatos eszköz közeli adatfigyelés és a stand-alone működés is kivitelezhető.

IPThermo 200-

E4 Online

Bridge

Nagy választékban állnak rendelkezésre az IP Thermo Pro rendszerrel kompatiblis hőmérő, páratartalom, nyomásmérő, légsebesség, légnyomás mérő szenzorok. Kínálunk az IPThermo Pro mérőhálózatra kapcsolható távirányítható relét, melynek segítségével pl. fűtő, hűtő egységet, ventillátort... vezérelhet.

Egyéb IP Thermo Pro kiegészítőink között talál még LCD kijelzőt, melyet a hálózatra csatolva a helyszínen, real time láthatja az adott szenzor(ok) által mért értékeket. Egycsatornás vagy 8 csatornás távirányítható relét egyedi vezérlésekre, illetve SMS küldő egységet.

Magyar fejlesztés - magyar tőke

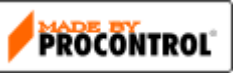

AV-05

Légsebesség-

mérő szenzor

Az alábbiakban megtekintheti a szerteágazó IP Thermo mérőeszköz család felépítését, elemeit. A Procontrol Kft. laboratóriumában fejlesztett és gyártott rendszer egyedi igények alapján bővíthető speciális igényeket is kielégítő elemekkel. Készséggel várjuk felkéréseiket.

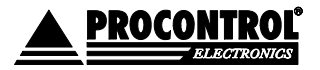

PROCONTROL ELECTRONICS LTD

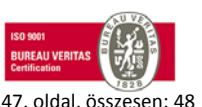

Létrehozás dátuma: 2013.02.06 16:17.

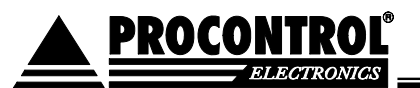

## IP Thermo

#### Szenzorok

IPThermo Pro rendszerbe tartozó, kompatibilis szenzorok:

- hőmérséklet
- páratartalom
- légnyomás
- légsebesség
- vízbetörés / nedvesség
- feszültség
- Áramerősség
- reléállapot figyelés, ajtónyitás érzékelés
- vákuum
- füstjelző
- tűzjelző
- Fejlesztés alatt: hangnyomás szenzor
- Az IPThermo rendszerbe WeatherStation eszközünket integrálva elérhető extra mérések:
- szélsebesség
- szélirány
- szélhűtés
- harmatpont
- 1 órás / napi / össz csapadékmennyiség

#### Riasztás:

SMSWatchdogE, Ethernet (SMS-küldő és watchdog egység IP Thermo Pro hálózathoz, szenzoronként állítható riasztási küszöbök, GSM hálózatra, SIM kártya nélkül szállítjuk.

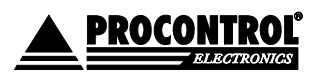

PROCONTROL ELECTRONICS LTD

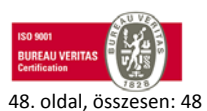

Létrehozás dátuma: 2013.02.06 16:17.